### Panasonic®

Instrukcja obsługi Odbiornik telewizyjny z ekranem LCD

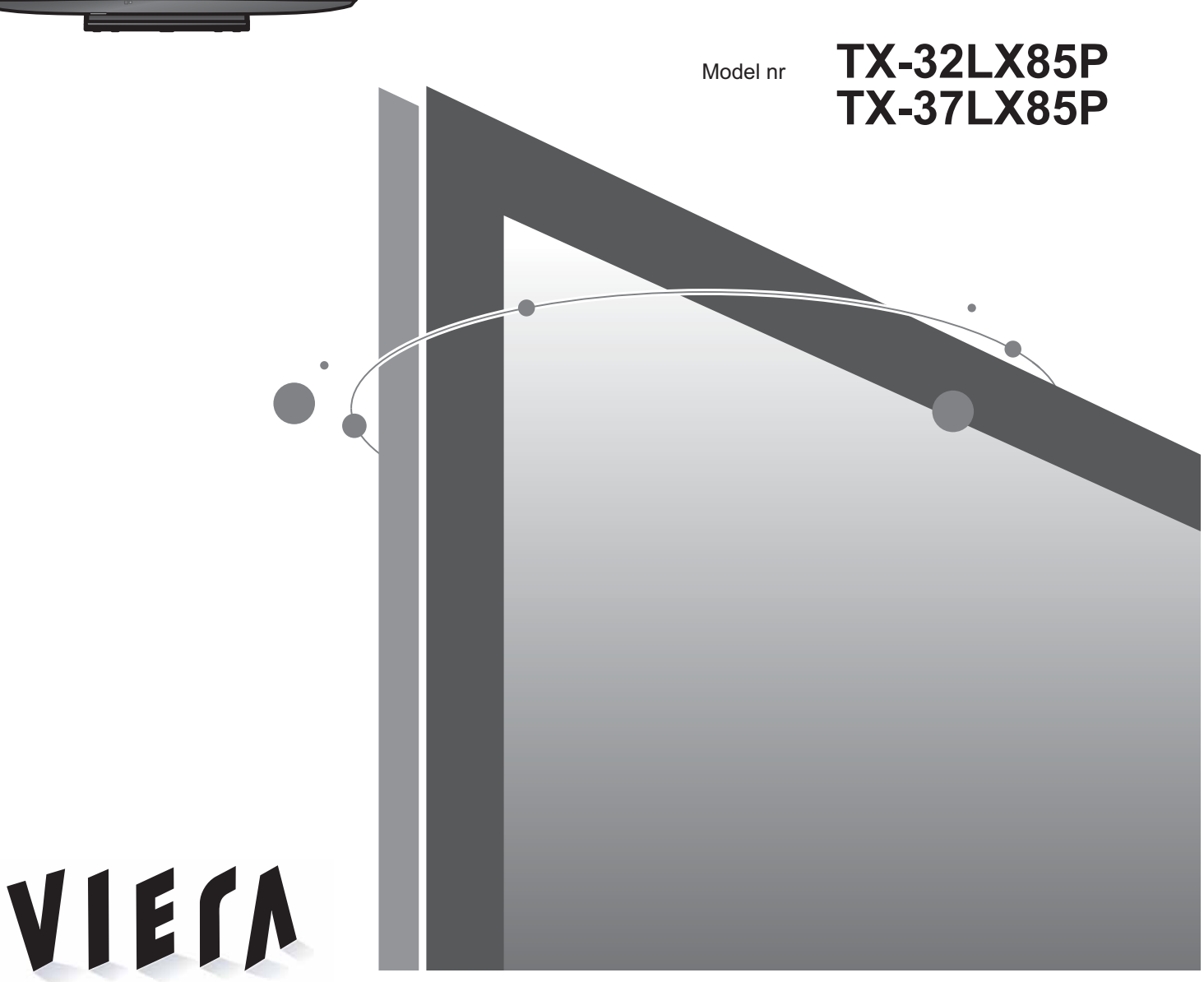

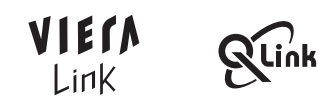

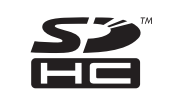

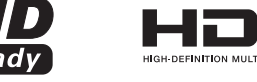

Prosimy o przeczytanie niniejszej instrukcji obsługi przed obsługą zestawu i zachowanie jej w celu wykorzystania w przyszłości. Rysunki pokazane w instrukcji obsługi służą wyłącznie celom ilustracyjnym. Jeżeli będziesz potrzebował zwrócić się o pomoc do autoryzowanego serwisu Panasonic, zapoznaj się z Postanowieniami gwarancji ogólnoeuropejskiej.

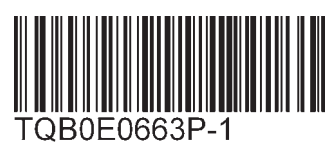

Polski

### Zamień swoje mieszkanie w kino! Doznaj zdumiewającego poziomu emocji

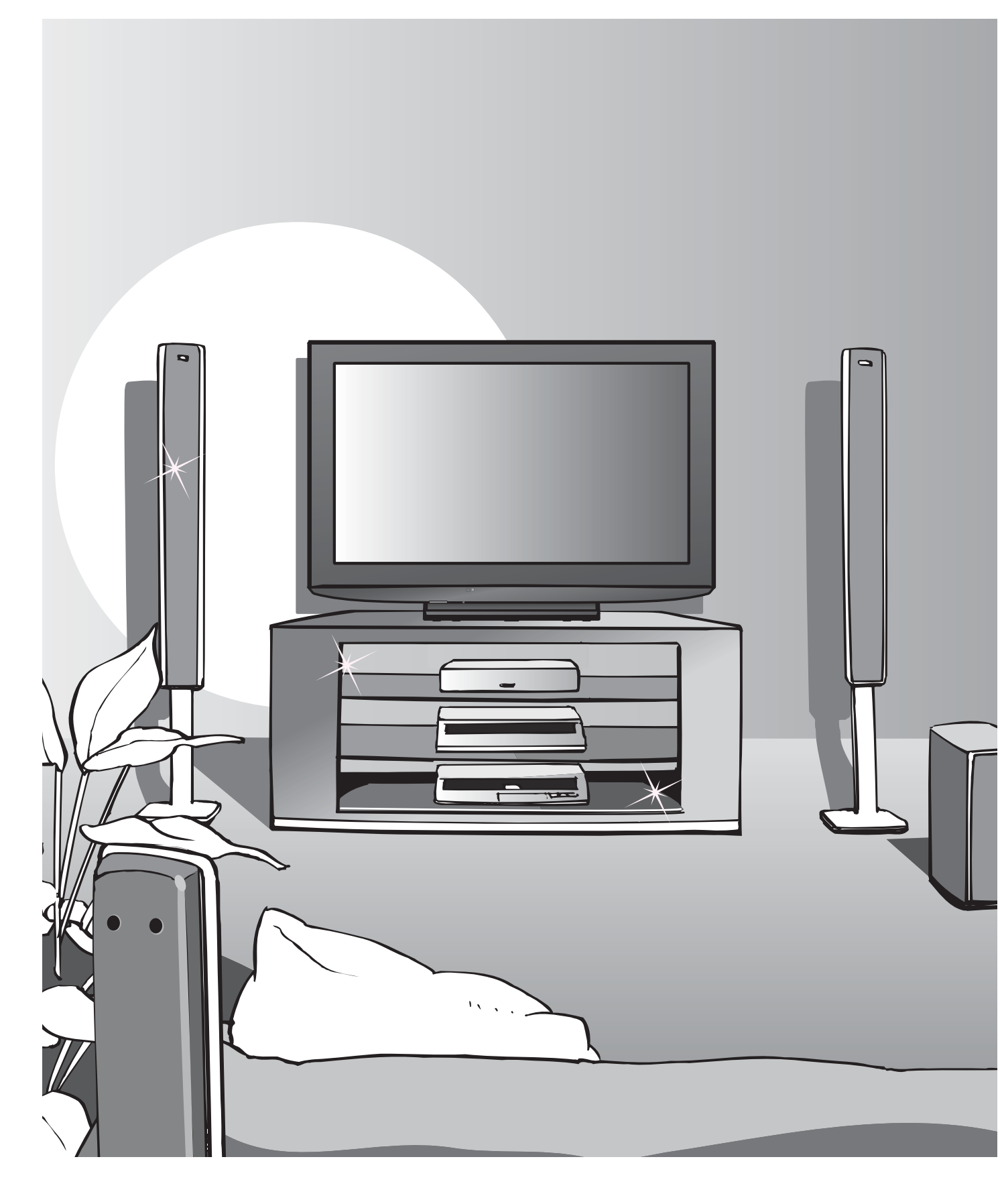

### multimedialnych

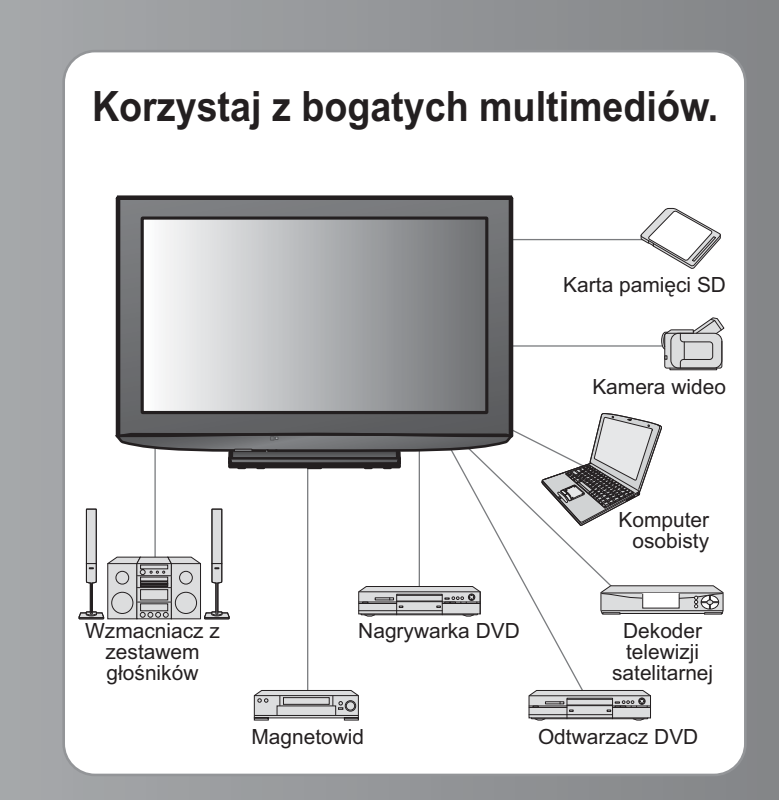

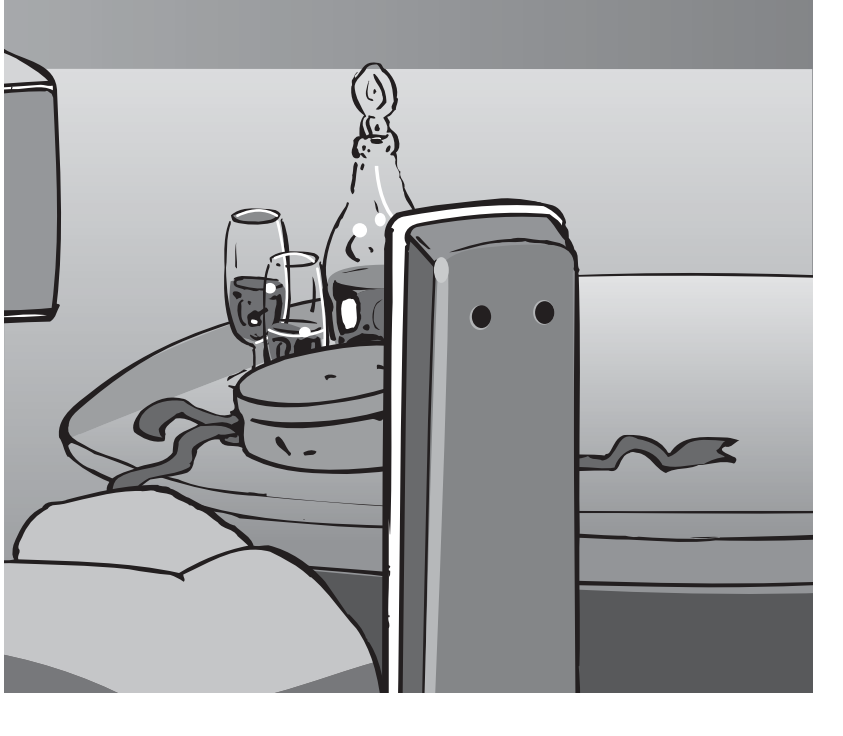

### Spis treści

### Koniecznie przeczytaj

| Środki ostrożności | 4 |
|--------------------|---|
| (Ostrzeżenia)      |   |
| Uwagi ······       | 5 |
| Konserwacia        | 5 |

### Skrócony przewodnik

- •Wyposażenie / Opcje ...... 6
- Zestawienie regulatorów ··· 7
- Podstawowe podłączenia ...... 8
- Ustawianie automatyczne ---- 10

### Korzystaj z odbiornika telewizyjnego!

### Podstawowe funkcje

| Oglądanie programu telewizyjnego12    |
|---------------------------------------|
| Przeglądanie teletekstu 14            |
| Odtwarzanie kaset wideo i płyt DVD 16 |

### Funkcje zaawansowane

| Korzystanie z funkcji menu                               |
|----------------------------------------------------------|
| (obraz, brzmienie dźwieku itp.)                          |
|                                                          |
| Edycja programów                                         |
| Strojenie programów ······24                             |
| Blokada programów ······26                               |
| Przywracanie ustawień fabrycznych ·······27              |
| Etykiety wejść······28                                   |
| Wyświetlanie ekranu komputera                            |
| osobistego w odbiorniku telewizyjnym ······ 29           |
| ● Oglądanie z karty SD (zdjęcia)·······30                |
| Funkcie sprzegające ···································· |
| (Q-Link / VIEŘA Link)                                    |
| Urządzenia zewnętrzne 38                                 |

### Często zadawane pytania itp. Informacje techniczne 40 Często zadawane pytania 44

| C .               |   |    |
|-------------------|---|----|
| Licencja          | , | 46 |
| Dane techniczne · |   | 47 |

szęsto zadawa

pytania

# Środki ostrożności

### Ostrzeżenia

### Obchodzenie się z wtyczką i przewodem zasilania

- Włóż wtyczkę przewodu zasilania do końca do gniazda sieciowego. (Jeżeli wtyczka przewodu zasilania będzie luźna, może dojść do wydzielenia ciepła i pożaru.)
- Należy sobie zapewnić łatwy dostęp do wtyczki przewodu zasilającego.
- Nie dotykaj wtyczki przewodu zasilania mokrymi rękoma. (Może to doprowadzić do porażenia prądem.)
- Nie uszkadzaj przewodu zasilania. (Uszkodzony przewód zasilania może być przyczyną pożaru lub porażenia prądem.)
   Nie przenoś odbiornika telewizyjnego, kiedy przewód zasilania jest podłączony do gniazda sieciowego.
   Nie kładź na przewodzie zasilania ciężkich przedmiotów ani nie układaj przewodu zasilania w pobliżu przedmiotów o wysokiej temperaturze.
  - Nie skręcaj, nie zginaj nadmiernie ani nie zarysowuj przewodu zasilania.
- Nie ciągnij za przewód zasilania. Podczas odłączania przewodu zasilania trzymaj za wtyczkę.
- •Nie używaj uszkodzonej wtyczki przewodu zasilania ani gniazda sieciowego.

Jeżeli stwierdzisz cokolwiek nienormalnego, natychmiast odłącz przewód zasilania!

> Prąd zmienny 220-240 V 50 Hz

### Zasilanie

 Ten odbiornik telewizyjny jest przystosowany do napięcia zmiennego 220-240 V, 50 Hz.

### Nie zdejmuj obudowy NIGDY nie przerabiaj urządzenia samodzielnie

 (Części znajdujące się pod wysokim napięciem mogą spowodować poważne porażenie prądem.)
 Oddawaj urządzenie do sprawdzenia, regulacji lub naprawy do autoryzowanego serwisu Panasonic.

### Trzymaj płyny z dala od odbiornika telewizyjnego

- Celem uniknięcia uszkodzeń, których skutkiem może być pożar lub porażenie prądem elektrycznym, nie można narażać urządzenia na zachlapanie wodą.
- Nie wolno umieszczać na nim żadnych naczyń z wodą (wazonów, filiżanek, karafek, itp.). Uwaga ta dotyczy także półek bezpośrednio nad urządzeniem.

### Nie wystawiaj na bezpośrednie działanie promieni słonecznych ani innych źródeł ciepła

 Unikać wystawiania odbiornika na bezpośrednie promienie słoneczne lub inne źródła ciepła. Dla uniknięcia pożaru, nie należy nigdy na telewizorze lub w jego pobliżu umieszczać jakiegokolwiek rodzaju świecy lub otwartego ognia.

### Nie wkładaj ciał obcych do wnętrza urządzenia.

 Nie pozwól, aby przez otwory wentylacyjne do wnętrza telewizora wpadły jakiekolwiek przedmioty (grozi to pożarem lub porażeniem prądem).

### Nie ustawiaj telewizora na pochyłych lub niestabilnych powierzchniach

Telewizor może spaść lub przewrócić się.

### Używaj wyłącznie stojaków / urządzeń do montowania przeznaczonych dla niniejszego urządzenia

- Użycie niezatwierdzonych podstawek bądź innych urządzeń mocujących może spowodować niestabilność telewizora i grozi poranieniem. Aby wykonać ustawianie, koniecznie skonsultuj się z lokalnym dystrybutorem Panasonic.
- Używaj zatwierdzonych podstawek / uchwytów do zawieszania.(str. 6)

### Nie pozwól, aby dzieci miały dostęp do karty SD

 Tak jak inne małe przedmioty, małe dzieci mogą połknąć kartę SD. Proszę usunąć kartę SD natychmiast po użyciu.

# Uwag

### Ostrzeżenia

#### Podczas czyszczenia odbiornika telewizyjnego odłącz wtyczkę przewodu zasilania

(Czyszczenie zasilanego urządzenia może spowodować porażenie pradem.)

#### Jeżeli nie będziesz używać telewizora przez dłuższy czas, wyłącz go z sieci.

 Odbiornik telewizyjny zużywa ciągle trochę energii, nawet w trybie wyłączonym, tak długo jak wtyczka przewodu zasilania jest podłączona do gniazda sieciowego znajdującego się pod napięciem.

#### Pozostaw wystarczająco dużo miejsca wokół urządzenia w celu odprowadzania ciepła

#### Minimalna odległość

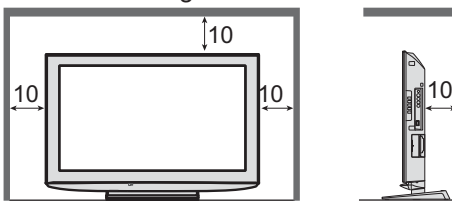

 W przypadku użycia stojaka pozostaw wolną przestrzeń między dolną częścią telewizora i powierzchnią podłogi. • W przypadku użycia wieszaka zawieszonego na ścianie postępuj zgodnie z instrukcją jej montażu.

### Nie blokuj tylnych otworów wentylacyjnych

 Zakrycie otworów wentylacyjnych zasłonami, gazetami, obrusami itp. może spowodować przegrzanie, pożar lub porażenie prądem elektrycznym.

#### Chroń swój słuch przed nadmiernym hałasem ze słuchawek.

Możesz uszkodzić sobie nieodwracalnie słuch.

### Funkcja automatycznego przejścia do trybu gotowości zasilania

• Jeżeli w ciągu 30 minut nie został odebrany żaden sygnał lub nie została wykonana żadna operacja w trybie analogowym, telewizor zostaje automatycznie przełączony w stan gotowości.

### Telewizor zainstaluj jak najdalej od tego typu urządzeń

Urzadzenia elektroniczne Zwłaszcza nie ustawiaj urządzeń wideo w pobliżu niniejszego urządzenia (zakłócenia elektromagnetyczne mogą zniekształcić obraz / dźwięk).

 Urządzenia z czujnikiem podczerwieni Niniějszy odbiorník telewizyjny również emituje promienie podczerwone (może mieć to wpływ na pracę innych urządzeń).

### Transportuj tylko na stojaco Ustaw panel LCD pod wybranym kątem.

- Upewnij się, że podstawka nie przekracza krawędzi blatu w całym zakresie obrotu telewizora.
- Nie wkładaj żadnych przedmiotów ani rąk do całego obszaru obrotu telewizora.

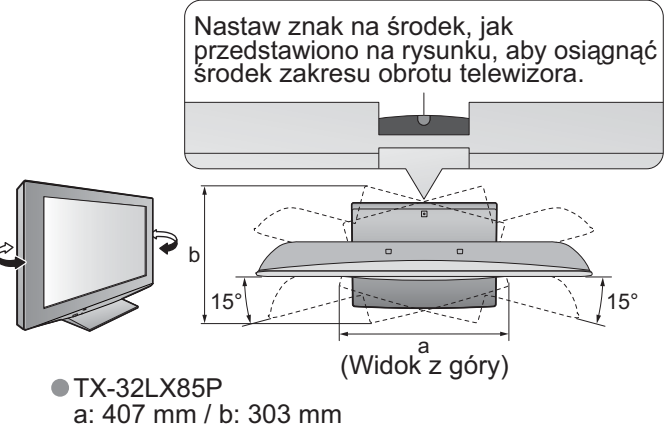

- TX-37LX85P
- a: 463.5 mm / b: 380 mm

### Konserwacja

Najpierw wyjmij wtyczkę przewodu zasilania z gniazda sieciowego.

### Panel wyświetlacza

Regularna konserwacja: Wytrzyj delikatnie powierzchnie z kurzu miękką szmatką. Silne zabrudzenie: Do czyszczenia powierzchni użyj szmatki zwilżonej czystą wodą lub obojętnym roztworem środka myjącego (1 część detergentu na 100 części wody). Następnie wytrzyj równo powierzchnię do sucha miękką, suchą szmatką.

### (Ostrzeżenie)

Powierzchnia panelu wyświetlacza posiada specjalne pokrycie i może być łatwo uszkodzona. Nie uderzaj ani nie drap powierzchni paznokciem lub innymi twardymi przedmiotami.

(cm)

Uważaj, aby nie narażać powierzchni na działanie środków odstraszających owady, rozpuszczalników,

rozcieńczalników i innych substancji lotnych (mogą one łatwo uszkodzić powierzchnie).

### Obudowa

Regularna konserwacja: Wytrzyj powierzchnie do czysta suchą, miękką szmatką. Silne zabrudzenie: Zwilż miękką szmatkę czystą wodą lub wodą z niewielką ilością neutralnego detergentu. Następnie wyżmij szmatkę i wytrzyj nią powierzchnie do czysta. Na koniec wytrzyj powierzchnie do czysta suchą szmatką.

### (Ostrzeżenie)

- Uważaj, aby nie narażać powierzchni odbiornika telewizyjnego na działanie detergentów.
- (Dostanie się płynu do wnętrza odbiornika telewizyjnego może doprowadzić do uszkodzenia produktu.) Úważaj, aby nie narażać powierzchni na działanie śródków odstraszających owady, rozpuszczalników,
- rozcieńczalników i innych substancji lotnych (mogą one łatwo uszkodzić powierzchnię powodując odpadanie farby).
- Obudowa telewizora i podstawka nie powinny mieć dłuższego kontaktu z gumą ani PCW.

### <u>Wtyczka przewodu zasilania</u>

Wycieraj wtyczkę przewodu zasilania suchą szmatką w regularnych odstępach czasu. (Wilgoć i brud mogą spowodować pożar lub porażenie prądem.)

# Wyposażenie / Opcje

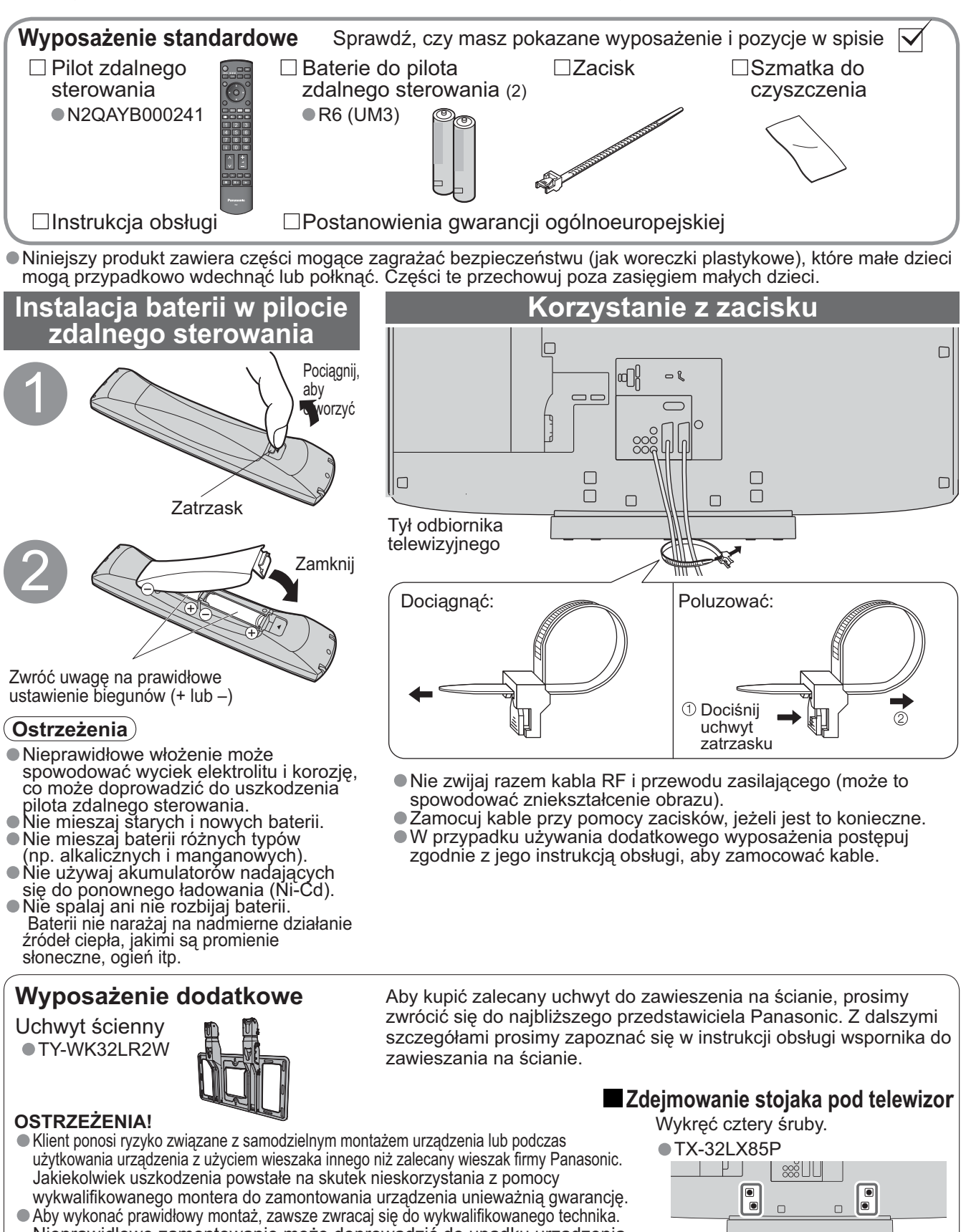

- Nieprawidłowe zamontowanie może doprowadzić do upadku urządzenia i w rezultacie do obrażeń osobistych i uszkodzenia produktu.
- Nie montuj urządzenia bezpośrednio pod oświetleniem sufitowym (takim jak światło punktowe, reflektorowe, halogenowe), które zwykle wytwarza dużo ciepła. Takie postępowanie może doprowadzić do wypaczenia lub uszkodzenia plastikowych części obudowy.
- Podczas montażu uchwytu do zawieszania na ścianie zachowuj ostrożność. Przed montażem każdorazowo upewnij się, że w ścianie nie ma przewodów elektrycznych bądź rur.

yon oquz i

Tył odbiornika telewizyjnego

TX-37LX85P

μ

•

2000

### Zestawienie regulatorów

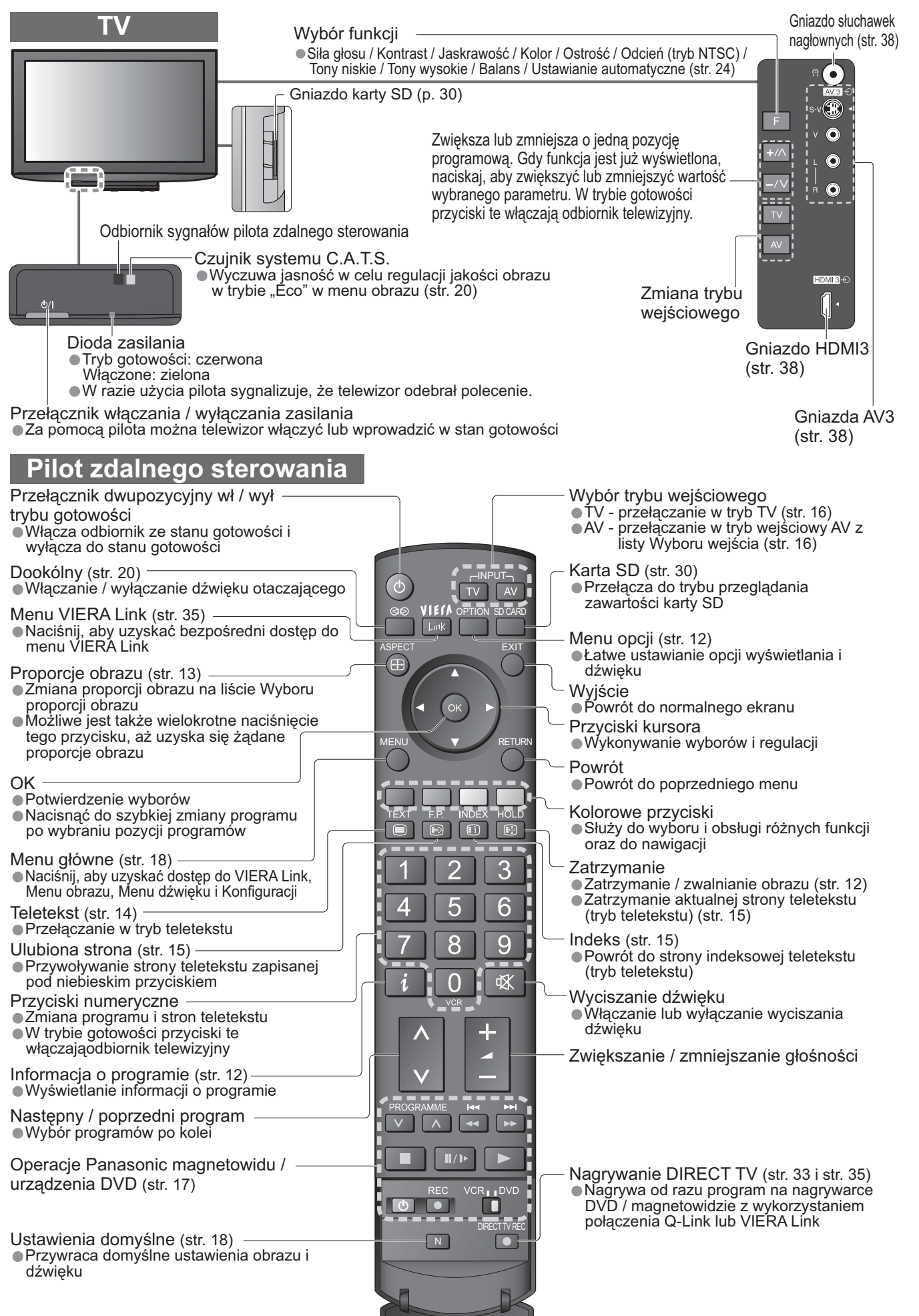

Skrocony przewodnik

# Podstawowe podłączenia

Pokazane urządzenia zewnętrzne i kable nie są dostarczane wraz z telewizorem. Przed podłączaniem lub odłączaniem wszelkich przewodów upewnij się, czy urządzenie jest odłączone od gniazdka sieciowego.

### Przykład 1 Podłączanie anteny

### Tylko telewizor

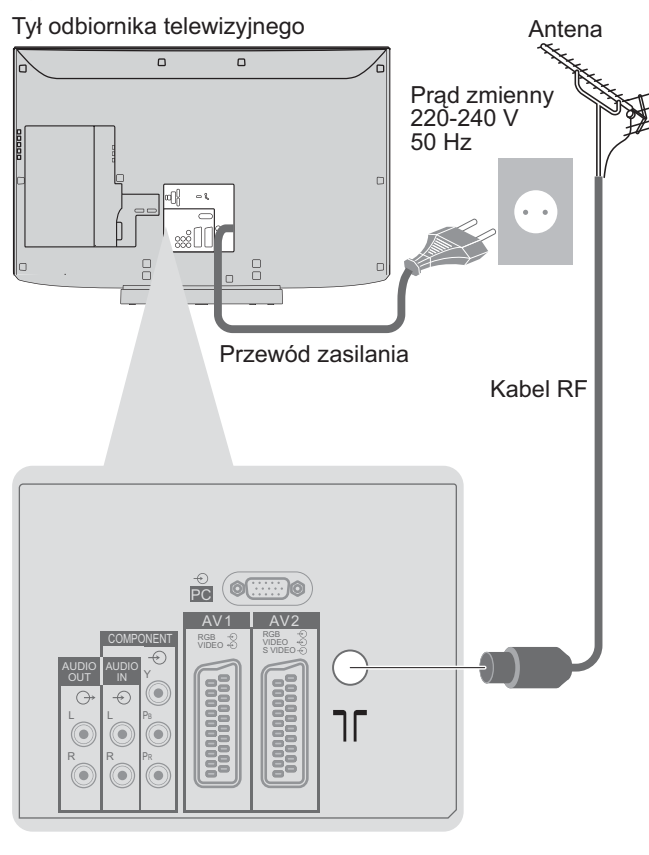

Przykład 2 Podłączanie nagrywarki DVD / magnetowidu

### Telewizor, nagrywarka DVD lub magnetowid

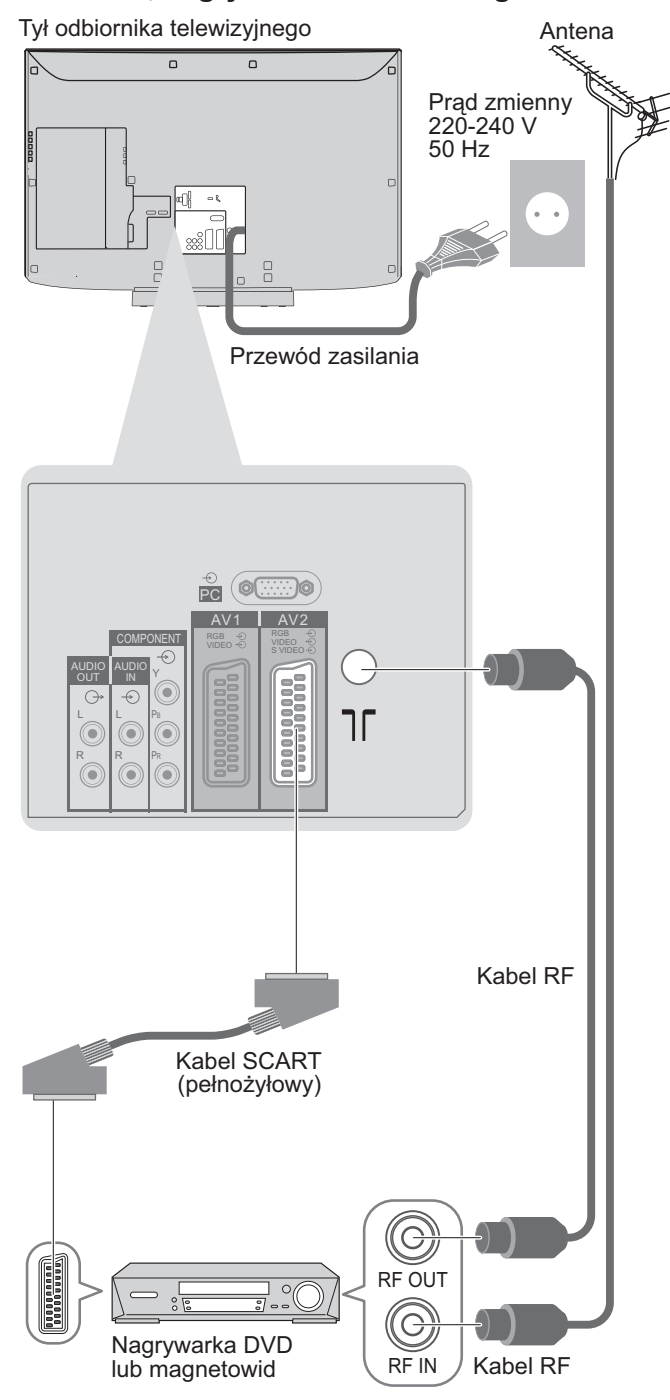

#### Uwagi

- Podłącz do AV1 / 2 nagrywarkę DVD / magnetowid obsługujące Q-Link (str. 33).
- Sprzęt kompatybilny z HDMI można podłączyć za pomocą konektorów HDMI (HDMI1 / HDMI2 / HDMI3), używając kabla HDMI (str. 38).
- Podłączenie Q-Link → str. 32
- Podłączenie VIERA Link → str. 32
- Przeczytaj również instrukcje obsługi urządzeń zewnętrznych.

### Przykład 3 Podłączanie nagrywarki DVD / magnetowidu i dekodera telewizji satelitarnej

### Telewizor, nagrywarka DVD / magnetowid i dekoder telewizji satelitarnej

Tył odbiornika telewizyjnego

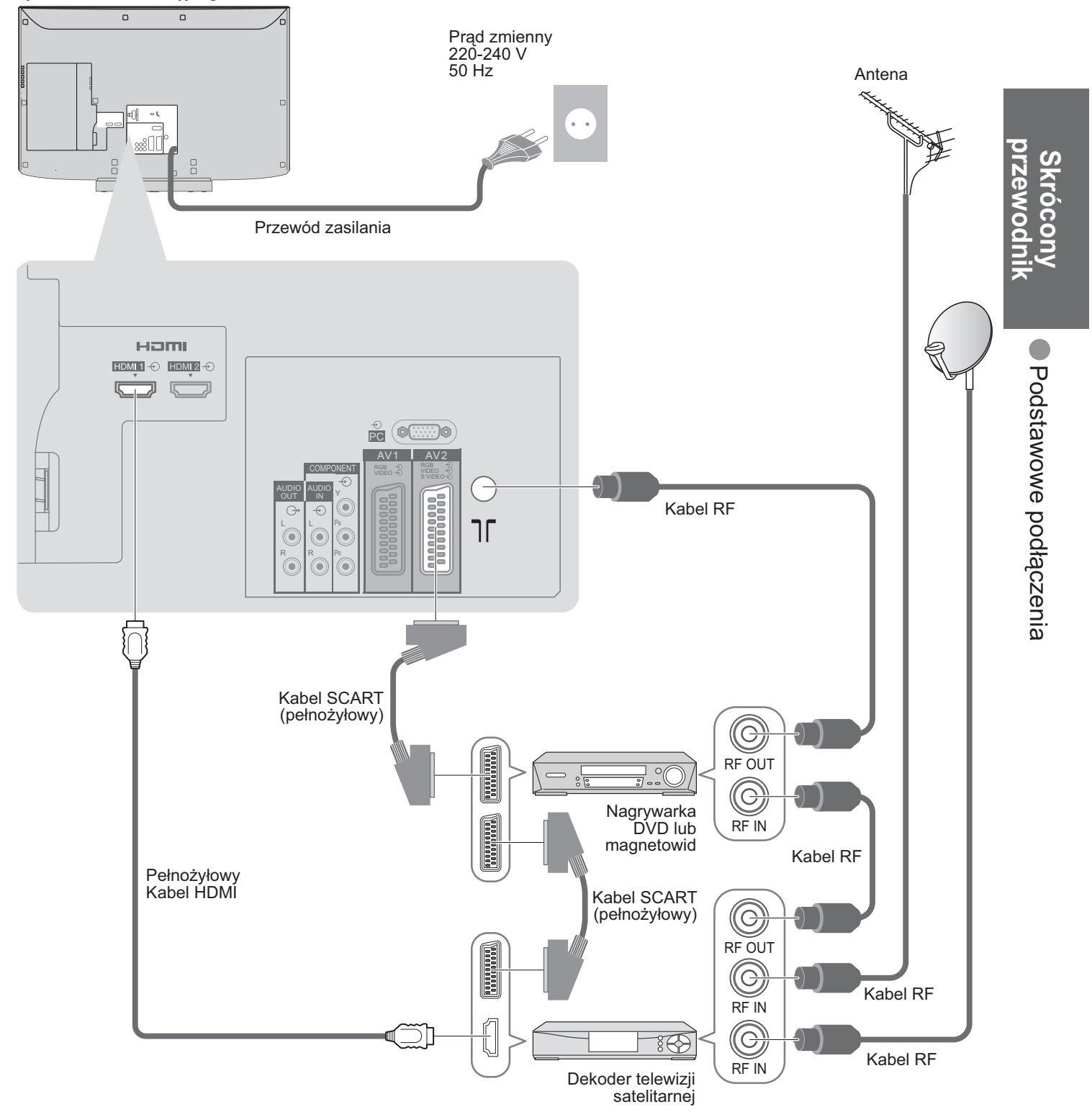

### Ustawianie automatyczne

Automatycznie wyszuka i zapamięta programy telewizyjne. Kroki te nie są konieczne, jeżeli ustawianie zostało wykonane przez lokalnego dystrybutora.

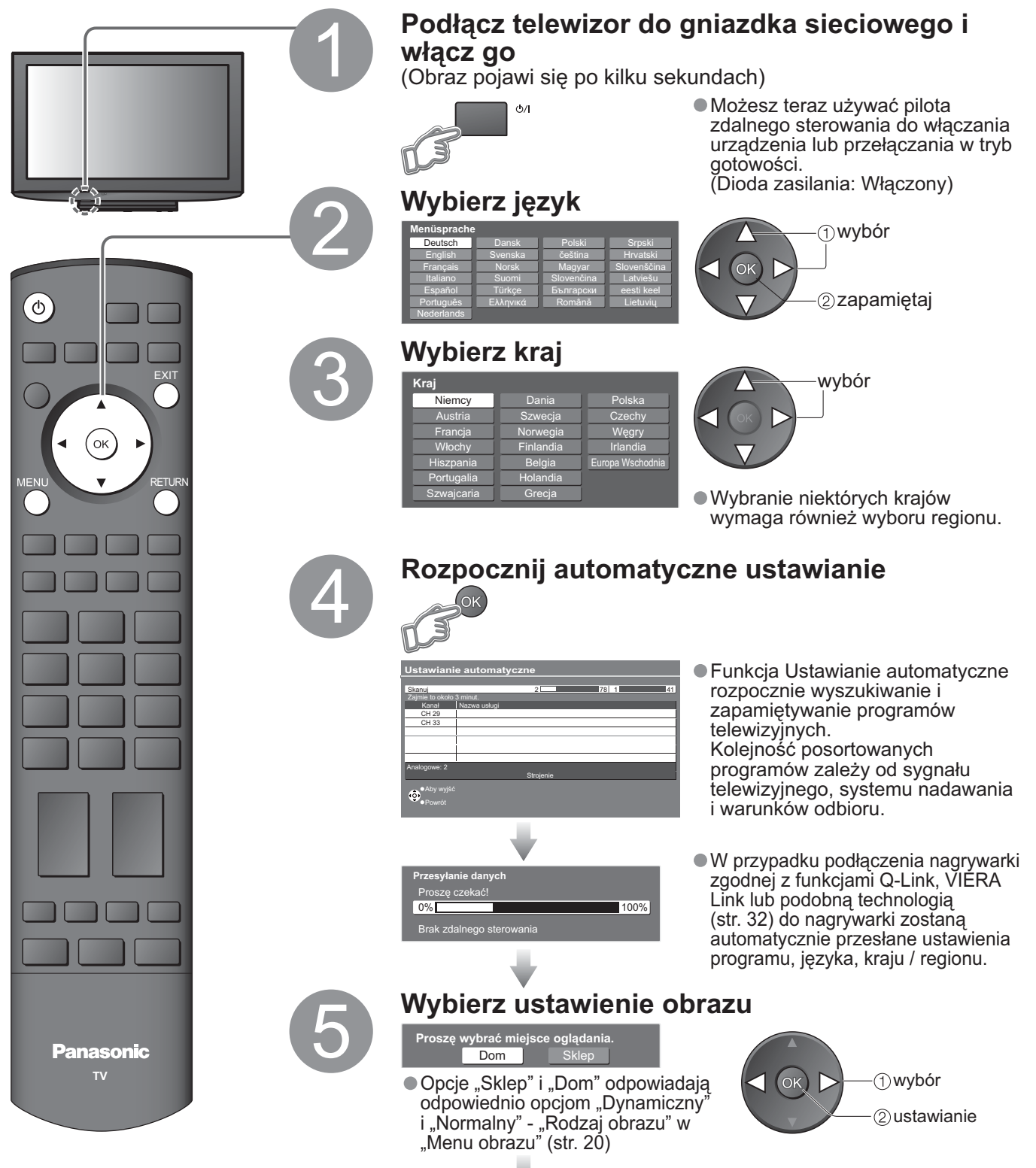

Automatyczne ustawianie jest teraz zakończone i program telewizyjny jest gotowy do oglądania.

![](_page_9_Picture_4.jpeg)

Edycja programów
 "Edycja programów" (str. 22)

![](_page_10_Figure_0.jpeg)

#### Uwagi

- Jeżeli strojenie nie powiodło się → "Ustawianie automatyczne" (str. 25)
- Jeżeli ładowanie nie powiodło się 
   "Ładuj" (str. 21)
- Inicjalizacja wszystkich ustawień 
   "Ustawienia fabryczne" (str. 27)
- Jeżeli poprzednim razem wyłączyłeś telewizor będący w trybie gotowości, będzie on w trybie gotowości, kiedy włączysz go przy pomocy przełącznika włączania / wyłączania zasilania.

### Oglądanie programu telewizyjnego

|                              | Włącz zasilanie                                                                                                    |
|------------------------------|----------------------------------------------------------------------------------------------------|
|                              | Przełącznik włączania / wyłączania zasilania powinien być włączony. (str. 7)                                                     |
|                              | Po każdorazowym wybraniu<br>programu pojawia się pasek<br>informacyjny<br>● Szczegóły ⇒ str. 13                                  |
|                              | Wybierz program                                                                                                    |
|                              | do góry<br>lub<br>w dół<br>↓ w dół<br>↓ ↓ ↓ ↓ ↓ ↓ ↓ ↓ ↓ ↓ ↓ ↓ ↓ ↓ ↓ ↓ ↓ ↓ ↓                                                      |
|                              | ●Wybór z listy programów                                                                                                    |
| 4 5 6<br>7 8 9<br><i>i</i> 0 | • OK<br>Wiggetie using<br>• • • • • • • • • • • • • • • • • • •                                                                  |
| Głośność                     | Wybierz program korzystając z paska informacyjnego<br>(str. 13) Przed wyborem programów istnieje możliwość sprawdzenia ich pazwy |
|                              | Wyświetl pasek<br>informacyjny, gdy pie jest<br>wybierz program                                                                  |
|                              | on wyświetlany                                                                                                    |
|                              | i () wybor programu<br>C () wybor programu<br>C () wybor programu<br>C () wybor programu                                         |
|                              | <ul> <li>W pozycji "Czas wyświetlania paska" można<br/>ustawić czas wyświetlania (str. 21).</li> </ul>                           |

### ■ Inne użyteczne funkcje

| Zatrzymanie                     | Zatrzymanie / zwalnianie obrazu                                                                                                    | HOLD                                                                                                    |  |
|---------------------------------|----------------------------------------------------------------------------------------------------|----------------------------------------------------------------------------------------------------|--|
| Wyświetlanie                    | Natychmiastowe sprawdzanie lub<br>zmiana stanu bieżącego programu                                                                                                    | OPTION Zmiana                                                                                                    |  |
| ustawień, które<br>można wybrać | <b>Wybór znaków txt</b><br>Ustawia język teletekstu<br>➡ Menu Konfiguracja (str. 21)                                                                                                    | Głośność<br>Reguluje głośność poszczególnych<br>programów lub trybów wejściowych                                                                                                    |  |
| dia biezącego<br>programu       | <ul> <li>MPX</li> <li>Menu dźwięku (str. 20)</li> <li>Uwagi</li> <li>Ustawionia można takżo zmionić w liścio m</li> </ul>                                                                                                    | onu (ctr. 20. i. str. 21)                                                                                                    |  |
|                                 | Automatyczne wyłaczanie odbiornika telewizyjnego ne upływie ustalenogo czasu                                                                                                    |                                                                                                    |  |
| Wyłącz.<br>czasowy              | Wyświetl<br>menu<br>MENU<br>VIE/A Link<br>UERA Link<br>UERA Link | Wybierz "Wyłącz. czasowy" i ustaw czas         Image: Stroppic manu         Wyłącz. czasowy         Wyłącz. czasowy         Wyłącz czasowy         Wyłącz czasowy         Wyber zaków twi zachodni         Ustawienia fabryczna |  |
|                                 | <ul> <li>Anulowanie → Ustaw na "Wyłączony" lub wyłącz odbiornik telewizyjny.</li> <li>Wyświetlanie pozostałego czasu → Pasek informacyjny (str. 13)</li> <li>Gdy pozostały czas jest krótszy niż 3 minuty, informacja o nim będzie migać na ekranie.</li> </ul>                                                                                                    |                                                                                                    |  |

### Inne użyteczne funkcje

![](_page_12_Figure_1.jpeg)

rozdzielczość) i HD (high definition - wysoka rozdzielczość).

### Przeglądanie teletekstu

Możliwe jest korzystanie z transmisji teletekstowych, takich jak wiadomości, prognoza pogody, napisy w filmach, jeżeli te usługi są świadczone przez nadawców.

#### Co to jest tryb FLOF (FASTEXT)?

W trybie FLOF cztery tematy oznaczóne różnymi kolorami pojawiają się u dołu ekranu.

Więcej informacji na jeden z tych czterech tematów, należy nacisnąć przycisk o odpowiednim kolorze. Ta funkcja umożliwia szybki dostęp do informacji na wyświetlone tematy.

#### Co to jest tryb TOP? (w przypadku nadawania tekstu TOP)

TOP oznacza szczególne ulepszenie standardowej usługi teletekstowej dające łatwiejsze wyszukiwanie i sprawne prowadzanie.

Dostępny jest szybki przegląd informacji teletekstowych

Łatwy wybór krok po kroku zgrupowanych tematów

Informacja o stanie strony u dołu ekranu

Dostępna poprzednia / następna strona 🔶 🥅 Zielony

Wybór bloku tematów 🗭 🥅

Wybór następnego tematu w bloku tematów (Po ostatnim temacie kursor przechodzi do następnego bloku tematów.)

### Na czym polega tryb "List"?

W trybie List u dołu ekranu wyświetlane są cztery paski w różnych kolorach z numerami stron. Każdy z tych numerów można zmienić i zachować w pamięci odbiornika telewizyjnego. ("Zapisywanie często przeglądanych stron", str. 15)

**Zmiana trybu** , Teletekst" w menu Konfiguracja (str. 21)

![](_page_13_Figure_16.jpeg)

### Wygodne korzystanie z teletekstu

![](_page_13_Figure_18.jpeg)

| Zatrzymanie                                                                            | Zatrzymanie automatycznej aktualizacji<br>(Jeżeli chcesz zachować bieżącą stronę bez aktualizacji)<br>HOLD<br>₩Znawianie → HOLD<br>₩E                                                                                                    |  |
|----------------------------------------------------------------------------------------|----------------------------------------------------------------------------------------------------|--|
| Indeks                                                                                 | Powrót do głównej strony indeksu<br>INDEX                                                                                                    |  |
| Przywołanie<br>ulubionej<br>strony                                                     | Wyświetlenie zapamiętanej ulubionej strony         F.P.          • Przywołaj stronę zapamiętaną w "niebieskim".          Image: Strong strong s |  |
| Oglądanie<br>w wielu<br>oknach                                                         | Oglądaj program telewizyjny i teletekst w dwóch oknach jednocześnie         MENU         (Naciśnij dwa razy)         • Wybierz Obraz i tekst Włączony lub Wyłączony         • Operacje można wykonać tylko na obrazie teletekstu.                                                                                                    |  |
| Zapisywanie<br>często<br>przeglądanych<br>stron                                        | Zapisywanie często przeglądanych stron w pasku<br>kolorów       (Tylko w trybie List)         Kiedy<br>strona jest<br>wyświetlana       Odpowiadający<br>kolorowy<br>przycisk       Imaciśnij i<br>przytrzymaj         Zmiana zapisanych stron       Wprowadź numer nowej strony         Kolorowy<br>przycisk, który<br>chcesz zmienić       Imaciśnij i<br>przytrzymaj                                                                                                    |  |
| Przegladanie<br>podstrony                                                              | Przeglądanie podstron (tylko, kiedy teletekst ma więcej niż jedną stronę)         ✓ 01 02 03 04 05       Pojawia się w górnej części ekranu         Przeglądanie określonej podstrony         ✓ Przeglądanie określonej podstrony         ✓ Podstrony:         Liczba podstron zależy od nadawcy (do 79 stron).         Wyszukiwanie może zająć trochę czasu, podczas którego możesz oglądać odbiornik telewizyjny.                                                                                                    |  |
| Oglądanie<br>programu<br>telewizyjnego<br>podczas<br>oczekiwania<br>na<br>aktualizację | Oglądanie obrazu w telewizorze podczas wyszukiwania strony teletekstu<br>Teletekst jest automatycznie aktualizowany, kiedy dostępna jest nowa informacja.<br>Chwilowe zmiany na ekranie odbiornika telewizyjnego<br>MENU                                                                                                    |  |

### Odtwarzanie kaset wideo i płyt DVD

Podłącz urządzenia zewnętrzne (magnetowidy, urządzenia DVD itp.), a będziesz mógł oglądać wprowadzane przez nie sygnały.

Podłączanie urządzeń + str. 8 i str. 9

Przy pomocy pilota zdalnego sterowania można sterować niektórymi funkcjami wybranych urządzeń zewnętrznych Panasonic.

![](_page_15_Picture_4.jpeg)

Powrót do programu telewizyjnego

![](_page_15_Picture_6.jpeg)

- Uwagi
- Jeżeli urządzenie zewnętrzne posiada funkcję ustawiania proporcji obrazu, ustaw je na "16:9".
- Ze szczegółami zapoznaj się w instrukcji obsługi urządzenia zewnętrznego lub zapytaj się lokalnego dystrybutora.

Urządzeniami Panasonic podłączonymi do odbiornika telewizyjnego można sterować bezpośrednio przy pomocy pilota zdalnego sterowania.

|           | <b>Przełącznik magnetowidu / urządzenia DVD</b> *<br>Wybierz VCR, aby obsługiwać magnetowid lub urządzenie DVD<br>Panasonic<br>Wybierz DVD, aby sterować urządzeniem DVD lub kinem domowym<br>Player Panasonic                                          |
|-----------|----------------------------------------------------------------------------------------------------|
| Ċ         | <b>Tryb gotowości</b><br>Przełączanie w tryb gotowości / Włączanie                                                                                                    |
|           | <b>Odtwarzanie</b><br>Odtwarzanie kasety wideo / płyty DVD                                                                                                    |
|           | <b>Zatrzymanie</b><br>Zatrzymanie operacji                                                                                                    |
|           | Przewijanie do tyłu / Przeskakiwanie / Wyszukiwanie<br>Magnetowid: Przewijanie do tyłu, przewijanie z podglądem do tyłu<br>Urzadzenie DVD: Przeskakiwanie do poprzedniej ścieżki lub tytułu Naciśnij<br>i przytrzymaj, aby rozpocząć wyszukiwanie w tył |
| ¥<br>₹    | Przewijanie do przodu / Przeskakiwanie / WyszukiwanieMagnetowid:Przewijanie do przodu, przewijanie z podglądem do<br>przoduUrzadzenie DVD: Przeskakiwanie do następnej ścieżki lub tytułu Naciśnij i<br>przytrzymaj, aby rozpocząć wyszukiwanie w przód |
| /▶        | <b>Pauza</b><br>Pauza / Wznawianie<br>Urzadzenie DVD:Naciśnij i przytrzymaj, aby oglądać ze zwolnioną<br>prędkością                                                                                                    |
| PROGRAMME | <b>Wyższy / Niższy program</b><br>Wybór programu                                                                                                    |
| REC       | Nagrywanie<br>Rozpoczęcie nagrywania                                                                                                    |

\*Ustawianie pilota zdalnego sterowania w celu sterowania magnetowidem, urządzeniem DVD itp. Panasonic. VCR

1 Ustaw przełącznik VCR / DVD (magnetowid / DVD) we właściwym położeniu +

2 Naciśnij i przytrzymaj O podczas następujących czynności

| Wprowadź właściwy kod dla urzadzenia.  | 1 |
|----------------------------------------|---|
| którym chcesz sterować, patrz poniższa | 4 |
| tabela                                 |   |

| 1 2 3 |          |
|-------|----------|
| 4 5 6 | Naciśnii |
| 7 8 9 |          |
| 0     |          |

Położenie "VCR" (magnetowid)

| Urządzenie     | Kod           |
|----------------|---------------|
| Magnetowid     | 10 (domyślny) |
| Urządzenie DVD | 11            |

| Położenie "DVD" |               |
|-----------------|---------------|
| Urządzenie      | Kod           |
| Urządzenie DVD  | 70 (domyślny) |
| Kino domowe     | 71            |

### Uwagi

Po zmianie kodu sprawdź, czy pilot zdalnego sterowania działa prawidłowo.
Jeżeli wymienione zostaną baterie, kod powróci do wartości domyślnych.
"DVD" oznacza odtwarzacz DVD, nagrywarki DVD i kino domowe z nagrywarką.
Niektóre czynności mogą nie być możliwe w niektórych modelach urządzeń.

### Korzystanie z funkcji menu

Różnorodne menu pozwalają na wykonywanie ustawień dla obrazu, dźwięku i innych funkcji.

![](_page_17_Figure_2.jpeg)

#### Przegląd

![](_page_18_Figure_1.jpeg)

### Korzystanie z funkcji menu

### Lista menu

| Menu  | Pozycja                                    | Regulacje / Konfiguracje (alternatywy)                                                                                                    |  |  |  |  |  |
|-------|--------------------------------------------|----------------------------------------------------------------------------------------------------|--|--|--|--|--|
| <     | Pause Live TV                              |                                                                                                    |  |  |  |  |  |
|       | Direct TV Rec                              | Steruje podłączonym urządzeniem za pośrednictwem funkcji VIERA Link i umożliwia                                                                                                    |  |  |  |  |  |
| A Lin | Sterowanie VIERA<br>Link                   | <ul> <li>Do menu VIERA Link można także wejść bezpośrednio przy pomocy przycisku<br/>VIERA Link pilota.</li> </ul>                                                                                                    |  |  |  |  |  |
| ×     | Wybór głośnikow                            |                                                                                                    |  |  |  |  |  |
|       | Tryb pracy                                 | Podstawowe tryby obrazu (Dynamiczny / Normalny / Kinowy / Eco)<br>Dynamiczny: Podwyższa kontrast i ostrość obrazu podczas oglądania w jasno oświetlonym pomieszczeniu<br>Normalny: Zalecany w przypadku oglądania w normalnych warunkach w zwyczajnie oświetlonym pomieszczeniu<br>Kinowy: W przypadku oglądania filmów w przyciemnionym pomieszczeniu daje obraz porównywalny z obrazem w kinie<br>Eco: Automatycznie dostosowuje ustawienia obrazu do oświetlenia pomieszczenia<br>• Ustaw dla każdego wejścia sygnału |  |  |  |  |  |
|       | Kontrast,<br>Jaskrawość,<br>Kolor, Ostrość | Pozwala zwiększać i zmniejszać poziomy tych parametrów zgodnie z osobistymi<br>upodobaniami                                                                                                    |  |  |  |  |  |
| 0     | Odcień                                     | W przypadku źródła sygnału NTSC podłączonego do odbiornika telewizyjnego<br>nasycenie obrazu można regulować zgodnie z własnym upodobaniem<br>● Tylko dla odbieranych sygnałów NTSC                                                                                                    |  |  |  |  |  |
| br    | Balans bieli                               | Pozwala ustawić ogólną tonację barw obrazu (Zimny / Normalny / Ciepły)                                                                                                    |  |  |  |  |  |
| az    | Sterowanie kolorami                        | Automatycznie ustawia kolory na żywsze <b>(Wyłączony / Włączony)</b><br>● Nie działa dla sygnału PC                                                                                                    |  |  |  |  |  |
|       | P-NR                                       | Redukcja zakłóceń obrazu<br>Automatycznie redukuje niepożądane zakłócenia obrazu i szum migotania w<br>elementach konturowych obrazu (Wyłączony / Minimalna / Średnia / Maksymalna)<br>• Nie działa dla sygnału PC                                                                                                    |  |  |  |  |  |
|       | 3D-COMB                                    | Od czasu do czasu, podczas oglądania zdjęć lub filmów w zwolnionym tempie może być<br>widoczny kolorowy deseń<br>Ustaw na "Włączony", aby wyświetlić ostrzejsze i bardziej dokładne kolory<br>(Wyłączony / Włączony)<br>Tylko dla odbieranych sygnałów PAL lub NTSC<br>Nie działa dla RGB, S-wideo, sygnału zespolonego, PC, HDMI i karty SD                                                                                                    |  |  |  |  |  |
|       | Przywróć domyślne                          | Naciśnij przycisk OK, aby przywrócić ustawiania domyślne bieżącego trybu obrazu                                                                                                    |  |  |  |  |  |
|       | Rodzaj dźwięku                             | Tryb podstawowego dźwięku (Muzyka / Mowy)                                                                                                    |  |  |  |  |  |
|       | Tony niskie                                | Pozwala zwiększyć lub zmniejszyć poziom, aby uwydatnić lub zminimalizować niższe, głębsze dźwięki                                                                                                    |  |  |  |  |  |
|       | Tony wysokie                               | Pozwala zwiększyć lub zmniejszyć poziom, aby uwydatnić lub zminimalizować ostrzejsze, wyższe dźwięki                                                                                                    |  |  |  |  |  |
|       | Balans                                     | Reguluje poziom głośności głośnika lewego i prawego                                                                                                    |  |  |  |  |  |
|       | Słuchawki                                  | Reguluje głośność słuchawek nagłownych                                                                                                    |  |  |  |  |  |
|       | Dookólny                                   | Ustawienia dźwięku otaczającego (Wyłączony / Włączony)<br>Dostarcza dynamicznie wzbogacony sygnał w celu symulowania lepszych efektów<br>przestrzennych<br>● Możliwe jest także przełączanie przy pomocy przycisku dźwięku otaczającego na<br>pilocie zdalnego sterowania (str. 7).                                                                                                    |  |  |  |  |  |
| Dź    | Głośność                                   | Reguluje głośność poszczególnych programów lub wejścia sygnałowego                                                                                                    |  |  |  |  |  |
| więk  | Odległ.głośnika od<br>ściany               | <ul> <li>Pozwala wyregulować dźwięki niskiej częstotliwości (Ponad 30 cm / Do 30cm)</li> <li>Jeżeli odstęp z tyłu między odbiornikiem telewizyjnym a ścianą wynosi więcej niż 30 cm, zalecane jest ustawienie "Ponad 30 cm".</li> <li>Jeżeli odstęp z tyłu między odbiornikiem telewizyjnym a ścianą nie przekracza 30 cm, zalecane jest ustawienie "Do 30cm".</li> </ul>                                                                                                    |  |  |  |  |  |
|       | МРХ                                        | Wybór stereo / mono <b>(Mono / Stereo)</b><br>● Normalnie: Stereo<br>● Nie można odbierać sygnału stereo: Mono<br>● M1 / M2: Dostępne, kiedy nadawany jest podwójny sygnał mono                                                                                                    |  |  |  |  |  |
|       | Wejście HDMI 1 / 3                         | <ul> <li>Wybierz pasujące do sygnału wejściowego (Auto / Cyfrowe / Analogowe) (str. 41)</li> <li>Auto : Automatyczne wykrycie cyfrowego lub analogowego źródła dźwięku</li> <li>Cyfrowe : Podłączenie kablem HDMI</li> <li>Analogowe : Podłączenie adapterem kabla HDMI-DVI</li> <li>Tylko tryb wejściowy HDMI</li> <li>Złącza HDMI2 są przeznaczone wyłącznie dla sygnału cyfrowego</li> <li>Nie są dostępne ustawienia dla HDMI2</li> </ul>                                                                            |  |  |  |  |  |
|       | Przywróć domyślne                          | Naciśnij przycisk OK, aby przywrócić ustawienia domyślne bieżącego trybu dźwięku                                                                                                    |  |  |  |  |  |

### Lista menu

| Menu   |                 | Pozycja                    | Regulacje / Konfiguracje (alternatywy)                                                                                                    |  |  |  |  |
|--------|-----------------|----------------------------|----------------------------------------------------------------------------------------------------|--|--|--|--|
|        | Sys             | stem koloru AV             | Wybór dodatkowego systemu koloru na podstawie sygnałów wideo w trybie AV (Auto / PAL / SECAM / M.NTSC / NTSC)                                                                                                    |  |  |  |  |
|        | Ed              | ycja listy usług           | Pomija niechciane programy lub pozwala edytować programy (str. 23)                                                                                                    |  |  |  |  |
|        |                 | VIERA Link                 | Ustawienia w celu używania funkcji VIERA Link (Wyłączony / Włączony) (str. 34)                                                                                                    |  |  |  |  |
|        | Ustawienia      | Q-Link                     | Pozwala wybrać, które gniazdo AV ma być wykorzystywane do przesyłania danych<br>pomiędzy opisywanym odbiornikiem telewizyjnym a zgodną nagrywarką <b>(AV1 / AV2)</b> (str. 33)<br>● Wybierz gniazdo, do którego podłączona jest nagrywarka, nawet jeśli nie jest ona<br>zgodna z funkcją Q-Link.                                                                                                    |  |  |  |  |
|        |                 | Wyjście AV1 / AV2          | Wybiera sygnał do przesyłania z odbiornika telewizyjnego do Q-Link<br>(TV / AV1 / AV2 / AV3 / Monitor)<br>● Monitor: Obraz wyświetlany na ekranie<br>● Nie można wyprowadzać sygnałów komponentowych, PC ani HDMI.                                                                                                    |  |  |  |  |
|        | Link            | Link do wyłączania TV      | Uaktywnia funkcję synchronicznego wyłączania (Nie / Ustaw) (str. 33 i str. 34)                                                                                                    |  |  |  |  |
|        |                 | Link do włączania TV       | Uaktywnia funkcję synchronicznego włączania (Nie / Ustaw) (str. 33 i str. 34)                                                                                                    |  |  |  |  |
| c      |                 | Ładuj                      | Przesyła ustawienia programu, języka, kraju / regionu do podłączonego do odbiornika telewizyjnego urządzenia zgodnego z funkcją Q-Link lub VIERA Link                                                                                                    |  |  |  |  |
|        | Blo             | okada                      | Blokowanie programu / wejścia AV w celu uniemożliwienia do niego dostępu (str. 26)                                                                                                    |  |  |  |  |
|        | Strojeni        | Ustawianie<br>automatyczne | Automatycznie ustawia programy odbierane w danym obszarze (str. 25)                                                                                                    |  |  |  |  |
| stawia | e-menu          | Strojenie ręczne           | Pozwala ręcznie ustawiać programy (str. 25)                                                                                                    |  |  |  |  |
| nie    | Wyłącz. czasowy |                            | Ustawia czas, po którym urządzenie automatycznie wyłączy się<br>(Wyłączony / 15 / 30 / 45 / 60 / 75 / 90 minut)                                                                                                    |  |  |  |  |
|        | Jęz             | zyk OSD                    | Zmienia język wyświetlacza ekranowego                                                                                                    |  |  |  |  |
|        | Tel             | etekst                     | Tryb wyświetlania teletekstu (TOP (FLOF) / List) (str. 14)                                                                                                    |  |  |  |  |
|        | Wy              | bór znaków txt             | Wybiera język teletekstu <b>(Zachodni / Wschodni1 / Wschodni2)</b><br>• Zachodni: angielski, francuski, niemiecki, grecki, włoski, hiszpański, szwedzki, turecki itd.<br>• Wschodni1: czeski, angielski, estoński, łotewski, rumuński, rosyjski, ukraiński itp.<br>• Wschodni2: czeski, węgierski, łotewski, polski, rumuński itp.                                                                                                    |  |  |  |  |
|        | Us              | tawienia fabryczne         | Resetowanie wszystkich ustawień, np. przy przeprowadzce (str. 27)                                                                                                    |  |  |  |  |
|        | Po              | wierzchnia obrazu          | <ul> <li>Wybór części ekranu do wyświetlania obrazu (Wyłączony / Włączony)</li> <li>Włączony : Powiększanie obrazu ze schowanymi brzegami.</li> <li>Wyłączony : Wyświetlanie obrazu w oryginalnym rozmiarze.</li> <li>Ustaw na "Włączony", jeżeli na brzegu ekranu powstają zakłócenia.</li> <li>Funkcja jest dostępna, kiedy proporcje ekranu są ustawione na Auto (Tylko sygnał 16:9) lub 16:9.</li> <li>Tę funkcję można zapamiętać oddzielnie dla sygnałów SD (zwykła rozdzielczość) i HD (wysoka rozdzielczość).</li> </ul> |  |  |  |  |
|        | Ety             | kiety wejść                | Nadaje etykietę lub pomija poszczególne gniazda wejściowe (str. 28)                                                                                                    |  |  |  |  |
|        | Cza             | s wyświetlania paska       | Ustawianie czasu pozostawania na ekranie paska informacyjnego (str. 13)<br>● Od 0 (brak wyświetlenia) do 10 s z krokiem 1 s                                                                                                    |  |  |  |  |
|        | Lic             | encja oprogram             | Wyświetlanie informacji o licencji oprogramowania                                                                                                    |  |  |  |  |
|        | Sys             | stem Informacji            | Wyświetlanie informacji o systemie telewizora                                                                                                    |  |  |  |  |

Jeżeli używany będzie komputer osobisty lub karta SD, wyświetlane będzie inne menu. (str. 29 i str. 31)
 Wybrać można tylko dostępne pozycje.

# Edycja programów

Można pominąć niechciane programy i edytować programy.

![](_page_21_Picture_2.jpeg)

![](_page_22_Figure_0.jpeg)

## Strojenie programów

Istnieje możliwość ponownego dostrojenia wszystkich programów telewizyjnych w przypadku przeprowadzki lub chęci wyszukania nowych stacji, które niedawno rozpoczęły nadawanie.

![](_page_23_Figure_2.jpeg)

![](_page_24_Figure_0.jpeg)

### Blokada programów

Istnieje możliwość zablokowania określonych programów / gniazd wejściowych sygnału AV i kontroli dostępu do nich.

(Po wybraniu zablokowanego programu / wejścia pojawi się komunikat. Można je oglądać po wprowadzeniu kodu PIN.)

![](_page_25_Picture_3.jpeg)

### Przywracanie ustawień fabrycznych

Przywraca pierwotny stan ustawień odbiornika telewizyjnego, tzn. bez dostrojonych programów. Zresetowane zostaną wszystkie ustawienia (programy, obraz, brzmienie dźwięku itp.).

![](_page_26_Figure_2.jpeg)

Przywracanie ustawień fabrycznych

Laawansowane

Blokada programów

# Etykiety wejść

W celu łatwiejszego rozpoznania i wyboru trybu wejściowego można nadać etykiety każdemu ze złączy wejściowych lub pominąć złącze, do którego nie jest podłaczone żadne urządzenie. ● Wybieranie trybu wejściowego → str. 16

![](_page_27_Figure_2.jpeg)

# Wyświetlanie obrazu z komputera osobistego na ekranie telewizora

Na ekranie odbiornika telewizyjnego można wyświetlić obraz z podłączonego do niego komputera osobistego. Kiedy komputer osobisty jest podłączony przy pomocy kabla audio, można także słuchać dźwieku. Podłączenie komputera osobistego → str. 38

![](_page_28_Figure_2.jpeg)

■ Ustawianie menu komputera osobistego (zmienione według wymagań) • Wykonywanie ustawień → "Korzystanie z funkcji menu" 1 do 4 (str. 18)

| Menu       | Ро                 | zycja                      | Regulacje / Konfiguracje (opcje)                                                                                                    |             |                                                                                               |  |  |  |
|------------|--------------------|----------------------------|----------------------------------------------------------------------------------------------------|-------------|-----------------------------------------------------------------------------------------------|--|--|--|
|            |                    | Wzmocnienie R              | Balans bieli w obszarach czerwonych                                                                                                    |             |                                                                                               |  |  |  |
| <u>o</u>   | Ustaw.<br>zaawans. | Wzmocnienie G              | Balans bieli w obszarach zielonych                                                                                                    |             |                                                                                               |  |  |  |
| bra        |                    | Wzmocnienie B              | Balans bieli w obszarach niebieskich                                                                                                    |             |                                                                                               |  |  |  |
| N          | PC                 | Gamma                      | (2.0 / 2.2 / 2.5)                                                                                                    |             |                                                                                               |  |  |  |
|            |                    | Przywródomylne             | Nacinij przycisk OK, aby przywróci domylne ustawienia obrazu                                                                                                    |             |                                                                                               |  |  |  |
| Ustawianie |                    | Rozdzielczość<br>wejściowa | Przełącza na widok szerokoekranowy<br>• VGA (640 × 480 pikseli), WVGA (852 × 480 pikseli),<br>XGA (1.024 × 768 pikseli), WXGA (1.366 × 768 pikseli)<br>• Opcje zmieniają się w zależności od sygnału                                                |             |                                                                                               |  |  |  |
|            | Ustawienia<br>PC   | Zegar                      | Ustaw na minimalny poziom, jeżeli występują zakłócenia                                                                                                    |             |                                                                                               |  |  |  |
|            |                    | Przesuw w<br>poz. (H)      | Ustawianie położenia<br>poziomego                                                                                                    |             |                                                                                               |  |  |  |
|            |                    | Przesuw w<br>pionie (V)    | Ustawianie położenia<br>pionowego                                                                                                    |             |                                                                                               |  |  |  |
|            |                    |                            |                                                                                                    | Faza zegara | Eliminacja migotania i zniekształceń<br>• Ustaw po nastawianiu zegara<br>występują zakłócenia |  |  |  |
|            |                    | Synchronizacja             | Wybiera inny sygnał synchronizacji, jeżeli obraz jest zniekształcony <b>(H i V / Sync z (G))</b><br>• H i V : przez poziome i pionowe sygnały z komputera osobistego<br>Sync z (G) : przez zielony sygnał z komputera osobistego (jeżeli występuje) |             |                                                                                               |  |  |  |
|            |                    | Przywródomylne             | Nacinij przycisk OK, aby przywróci domylne ustawienia konfiguracyjne                                                                                                    |             |                                                                                               |  |  |  |

Laawansowane

# Wyświetlanie z karty SD

Można wyświetlać nieruchome obrazy wykonane aparatem cyfrowym.

![](_page_29_Figure_2.jpeg)

Podczas tej operacji z gniazd wyjściowych monitora nie są wyprowadzane żadne sygnały.

### (zdjęcia)

![](_page_30_Figure_1.jpeg)

• Nie wyjmuj kart, kiedy urządzenie korzysta ze znajdujących się na nich danych (może to uszkodzić kartę lub urządzenie).

Nie dotykaj bolców z tyłu karty.

Nie narażaj karty na silny nacisk lub uderzenia.

• Wkładaj kartę we właściwym kierunku (w przeciwnym razie może zostać ona uszkodzona).

- Interferencja elektromagnetyczna, statyczne ładunki elektryczne lub nieprawidłowe operacje mogą uszkodzić dane lub kartę.
   Rób regularnie zapasowe kopie danych na wypadek degeneracji lub uszkodzenia danych albo nieprawidłowego działania
- urządzenia. (Panasonic nie ponosi odpowiedzialności za jakąkolwiek degenerację lub uszkodzenie nagranych danych.)

### Komunikaty ekranowe

| Komunikat                         | Wyjaśnienie / Działanie                                                                                                    |
|-----------------------------------|----------------------------------------------------------------------------------------------------|
| Plik nie do odczytu               | <ul> <li>Plik jest uszkodzony lub nie można go odczytać.</li> <li>Urządzenie nie obsługuje danego formatu.<br/>(Obsługiwane formaty i dane podane są na str. 41.)</li> </ul> |
| Czy karta jest włożona?           | ● Włóż kartę SD                                                                                                    |
| Brak ważnego pliku do odtwarzania | • Na karcie nie ma danych.                                                                                                    |
| Znaleziono powyzej 9999 zdjęć     | Maksymalna ważna liczba zdjęć wynosi 9999.                                                                                                    |

# Funkcje sprzęgające (Q-Link VIERA Link

Q-Link łączy odbiornik telewizyjny z nagrywarką DVD / magnetowidem i umożliwia łatwe nagrywanie, odtwarzanie itp. (str. 33)

VIERA Link (HDAVI Control™) łączy odbiornik telewizyjny z urządzeniem wyposażonym w funkcję VIERA Link i umożliwia łatwe sterowanie, wygodne nagrywanie, odtwarzanie itp. (str. 34 - 37) Można używać jednocześnie funkcji VIERA Link i Q-Link.

### Zestawienie funkcji Q-Link i VIERA Link

| Podłączenie<br>Funkcje                                                                   | Q-Link<br>(połączenie SCART) | VIERA Link<br>(tylko połączenie HDMI) | VIERA Link<br>(połączenie SCART i HDMI) |
|------------------------------------------------------------------------------------------|------------------------------|---------------------------------------|-----------------------------------------|
| Pobieranie zaprogramowanych ustawień                                                     | 0                            | 0                                     | 0                                       |
| Łatwe odtwarzanie                                                                        | 0                            | 0                                     | 0                                       |
| Połączenie włączające                                                                    | 0                            | 0                                     | 0                                       |
| Połączenie wyłączające                                                                   | 0                            | 0                                     | 0                                       |
| Sterowanie głośnikami                                                                    | -                            | 0                                     | 0                                       |
| Sterowanie menu podłączonego<br>urządzenia za pomocą pilota zdalnego<br>sterowania VIERA | -                            | O*                                    | O*                                      |
| Bezpośrednie nagrywanie oglądanego programu                                              | 0                            | _                                     | O**                                     |
| Wstrzymanie programu Live TV                                                             | _                            | _                                     | O**                                     |

:Dostępne w przypadku urządzenia wyposażonego w funkcję "HDAVI Control 2" lub "HDAVI Control 3". \* \*\* :Dostępne w przypadku urządzenia wyposażonego w funkcję "HDAVI Control 3".

### Podłączenia

Przeczytaj również instrukcje obsługi podłączanych urządzeń.

#### Q-Link

![](_page_31_Figure_9.jpeg)

 Podłącz nagrywarkę DVD / magnetowid obsługujące funkcję Q-Link do gniazda AV1 lub AV2 odbiornika telewizyjnego za pomocą pełnożyłowego kabla SCART.

#### VIERA Link

![](_page_31_Picture_12.jpeg)

Kabel SCART Używaj pełnożyłowego kabla SCART. Kabel HDMI

- Używaj pełnożyłowego kabla zgodnego z interfejsem HDMI. Nie można używać kabli niezgodnych z HDMI. Numer katalogowy zalecanego kabla HDMI marki Panasonic: • RP-CDHG10 (1,0 m) • RP-CDHG15 (1,5 m) • RP-CDHG20 (2,0 m) • RP-CDHG30 (3,0 m)

  - RP-CDHG50 (5,0 m)

Podłącz urządzenie obsługujące funkcję VIERA Link do gniazd AV1, AV2, HDMI1, HDMI2 lub HDMI3 odbiornika telewizyjnego równocześnie za pomocą pełnych kabli SCART i HDMI.

• Niektóre funkcje są dostępne tylko w przypadku połączenia kablem HDMI. Użyj jednak zarówno kabla HDMI jak i SCART, aby można było normalnie korzystać z wielu funkcji.

![](_page_31_Figure_19.jpeg)

#### Czynności wstępne

- Podłącz nagrywarkę DVD / magnetowid z poniższymi logo: "Q-Link", "NEXTVIEWLINK", "DATA LOGIC", "Easy Link", "Megalogic" lub "SMARTLINK"
- Połączenie Q-Link → str. 32

- Skonfiguruj nagrywarkę DVD / magnetowid. Przeczytaj instrukcję używanego urządzenia.
   Ustawienie gniazda Q-Link w menu konfiguracji > "Q-Link" (str. 21), "Wyjście AV1 / AV2" (str. 21)
   Pobierz zaprogramowane ustawienia programu, języka, kraju / regionu (Pobieranie zaprogramowanych) ustawień)
  - ➡ "Ładuj<sup>#</sup> (str. 21) lub "Ustawianie automatyczne" (str. 25) lub "Ustawianie automatyczne" w przypadku pierwszego urúchomienia odbiornika telewizyjnego (str. 10)

#### Dostępne funkcje

Niektóre nagrywarki nie nadają się do tego. Przeczytaj instrukcję używanej nagrywarki.

![](_page_32_Figure_11.jpeg)

• "DATA LOGIC" (znak handlowy firmy Metz Corporation) • "Easy Link" (znak handlowy firmy Philips Corporation)

• "Megalogic" (znak handlowy firmy Grundig Corporation) "SMARTLINK" (znak handlowy firmy Sony Corporation)

Funkcje sprzęgające (Q-Link / VIERA Link)

Zaawansowane

Funkcje sprzęgające (Q-Link VIERA

### VIERA Link ..**HDAVI** Control™"∗

\*Korzystaj z dodatkowej możliwości sterowania wyrobami Panasonic wyposażonymi w funkcję "HDAVI Control".

Telewizor obsługuje funkcję "HDAVI Control 3".

Podłączenie do urządzeń (nagrywarki DIGA, kamery wideo HD, kina domowego, amplitunera itp.) za pomocą kabli HDMI i SCART umożliwia automatyczne sterowanie nimi.

- Funkcje te są dostępne tylko dla modeli wyposażonych w funkcje "HDAVI Control" i "VIERA Link". ●W przypadku niektórych wersji HDAVI Control pewne funkcje nie są dostępne. Sprawdź wersję funkcji HDAVI Control podłączonego urządzenia.
- VIERA Link "HDAVI Čontrol", oparta na funkcjach sterujących zapewnianych przez HDMI, który jest standardem przemysłowym znanym jako HDMI CEC (Consumer Electronics Control), jest unikalną funkcją stworzoną i dodaną przez nas. Z tego powodu nie można zagwarantować jej działania w urządzeniach obsługujących HDMI CEC innych roducentów.

Zapoznaj się z poszczególnymi instrukcjami sprzętu innych producentów obsługujących funkcję VIERA Link.

Informacje na temat urządzeń marki Panasonic uzyskasz u lokalnego przedstawiciela firmy Panasonic.

#### Czynności wstępne

- Podłącz do urządzenia obsługującego funkcję VIERA Link.
- Połączenie VIERA Link → str. 32
- Skonfiguruj podłączone urządzenie.Przeczytaj instrukcje obsługi podłączonych urządzeń.
- Aby uzyskać optymalne parametry nagrywania, może być konieczne wprowadzenie odpowiednich ustawień nagrywarki. Szczegółowe informacje znajdziesz w instrukcji nagrywarki.
- Pobierz zaprogramowane ustawienia programu, języka, kraju / regionu (Pobieranie zaprogramowanych) ustawień)
  - ➡ "Ładuj" (str. 21) lub "Ustawianie automatyczne" (str. 25) lub "Ustawianie automatyczne" w przypadku pierwszego urúchomienia odbiornika telewizyjnego (str. 10)
- Włącz funkcję VIERA Link w menu Konfiguracja + "VIERA Link" (str. 21)
- Skonfiguruj odbiornik telewizyjny
  - Po podłączeniu włącz podłączone urządzenie, a następnie włącz telewizor. Wybierz tryb wprowadzania HDMI1, HDMI2 lub HDMI3 (str. 16) i upewnij sie, czy obraz jest prawidłowo wyświetlany.

Wspomnianą konfigurację należy przeprowadzić za każdym razem, gdy wystąpią poniższe warunki: przy pierwszym użyciu

- w przypadku dodawania lub ponownego podłączania urządzenia
- w przypadku zmiany konfiguracji

#### Dostępne funkcje

| Łatwe<br>odtwarzanie      | Uruchomienie podłączonego urządzenia spowoduje automatyczne przełączenie trybu wejściowego. Kiedy przestanie ono pracować, tryb wprowadzania powróci do poprzedniego.                                                                                                    |
|---------------------------|----------------------------------------------------------------------------------------------------|
| Połączenie<br>włączające  | Uaktywnij Link do włączania TV (wybierz opcja "Ustaw") w menu<br>Konfiguracja, aby móc korzystać z tej funkcji<br>⇒ "Link do włączania TV" (str. 21)<br>W momencie rozpoczęcia odtwarzania przez urządzenie lub uruchomienia<br>bezpośredniej nawigacji / menu funkcji dla tego urządzenia odbiornik telewizyjny<br>włączany jest automatycznie. (Tylko kiedy odbiornik telewizyjny jest w trybie<br>gotowości.)                                                                                                    |
| Połączenie<br>wyłączające | <ul> <li>Uaktywnij Link do wyłączania TV (wybierz opcja "Ustaw") w menu<br/>Konfiguracja, aby móc korzystać z tej funkcji</li> <li>→ "Link do wyłączania TV" (str. 21)</li> <li>Przełączenie odbiornika telewizyjnego do trybu gotowości powoduje również<br/>automatyczne przełączenie podłączonego urządzenia do trybu gotowości.</li> <li>Funkcja ta działa, nawet jeżeli telewizor zostanie przełączony w tryb gotowości przez<br/>funkcję timera wyłączającego lub funkcję automatycznego trybu gotowości.</li> </ul> |

![](_page_34_Picture_1.jpeg)

# Funkcje sprzęgające (Q-Link VIERA Link)

### Dostępne funkcje (Z użyciem Menu VIERA Link)

Za pomocą pilota zdalnego sterowania odbiornika telewizyjnego można sterować niektórymi funkcjami podłączonego urządzenia (Tylko kiedy odbiornik telewizyjny jest w trybie gotowości).

- Ta funkcja jest dostępna dla urządzenia wyposażonego w funkcję "HDAVI Control 2" lub "HDAVI Control 3".
- Jeżeli nie można jej uruchomić, sprawdź ustawienia i urządzenie
   "Czynności wstępne" (str. 34)

### Otwieranie i obsługa menu urządzenia

pilota zdalnego sterownia.

![](_page_35_Picture_6.jpeg)

Sterowanie menu podłączonego urządzenia za pomocą pilota zdalnego sterowania VIERA (HDAVI Control 2) HDAVI Control 3)

Sterowanie VIERA Link

![](_page_36_Figure_1.jpeg)

#### Uwagi

- W przypadku niektórych podłączonych urządzeń funkcja ta może nie działać prawidłowo.
- Obraz lub dźwięk mogą nie pojawiać się przez kilka pierwszych sekund po rozpoczęciu odtwarzania.
- Obraz lub dźwięk mogą nie pojawiać się przez kilka pierwszych sekund po przełączeniu wejścia odbiornika.
- Funkcja głośności będzie wyświetlana podczas regulacji głośności podłączonego urządzenia.
- Latwe odtwarzanie jest również dostępne przy użyciu pilota Amplitunera lub kina domowego. Przeczytaj instrukcje obsługi tych urządzeń.
- Wiadomości na temat kabla HDMI do podłączania kamery wideo wysokiej rozdzielczości Panasonic znajdują się w jej instrukcji obsługi.
- Jeżeli za pomocą kabli HDMI podłączono do odbiornika telewizyjnego kilka urządzeń tego samego typu, np. dwie nagrywarki DIGA do HDMI1 i HDMI2, funkcja VIERA Link nie będzie dostępna dla gniazda o niższym numerze, w tym przypadku HDMI1.
- "HDAVI Control 3" to najnowszy standard (od grudnia 2007 r.) dla sprzętu zgodnego ze sterowaniem z HDAVI Control. Wspomniany standard jest zgodny z tradycyjnym sprzętem HDAVI. ● Sprawdzanie wersji funkcji HDAVI Control odbiornika telewizyjnego → "System Informacji" (str. 21)

### Urządzenia zewnętrzne

Poniższe rysunki pokazują zalecane przez nas sposoby podłączenia odbiornika telewizyjnego do różnych urządzeń. Z pozostałymi podłączeniami zapoznaj się w instrukcji obsługi każdego z urządzeń, w poniższej tabeli i w danych technicznych (str. 47).

![](_page_37_Figure_2.jpeg)

### Rodzaje urządzeń, które można podłączyć do każdego gniazda

| Gniazdo<br>Nagrywanie / Odtwarzanie<br>(podłączone urządzenie)                     | AV1           | AV2           | AV3 (Z boku telewizora)<br>v ⊙<br>L ⊙<br>R ⊙ |  |
|------------------------------------------------------------------------------------|---------------|---------------|----------------------------------------------|--|
| Nagrywanie / odtwarzanie kaset wideo / płyt DVD (Mag-<br>netowid / nagrywarka DVD) | 0             | 0             |                                              |  |
| Odtwarzanie płyt DVD (Odtwarzacz DVD)                                              | 0             | 0             | $\bigcirc$                                   |  |
| Odtwarzanie obrazów z kamery wideo (Kamera wideo)                                  | 0             | 0             | $\bigcirc$                                   |  |
| Oglądanie telewizji satelitarnej (Dekoder telewizji satelitarnej)                  | 0             | 0             | $\bigcirc$                                   |  |
| Gry (Urządzenie do gier)                                                           | 0             | 0             | 0                                            |  |
| Wzmacniacz z zestawem głośników                                                    |               |               |                                              |  |
| Q-Link                                                                             | 0             | 0             |                                              |  |
| VIERA Link                                                                         | O<br>(z HDMI) | O<br>(z HDMI) |                                              |  |
| Bezpośrednie nagrywanie oglądanego programu                                        | 0             | 0             |                                              |  |

![](_page_38_Figure_0.jpeg)

Dekoder telewizji satelitarnej

|   |   | 1 2 3 |   |   |  |  |
|---|---|-------|---|---|--|--|
|   |   |       |   |   |  |  |
| 0 |   | 0     | 0 | 0 |  |  |
|   |   | 0     | 0 | 0 |  |  |
|   |   | 0     | 0 | 0 |  |  |
|   |   |       |   |   |  |  |
|   | 0 |       |   |   |  |  |
|   |   |       |   |   |  |  |
|   |   | 0     | 0 | 0 |  |  |
|   |   | 0     | 0 | 0 |  |  |

Zaawansowane

Urządzenia zewnętrzne

### Informacje techniczne

### Proporcje obrazu

Można wybrać optymalny rozmiar i proporcje by korzystać z lepszego obrazu. (str. 13)

### Auto

Funkcja automatycznych proporcji obrazu określa najlepsze proporcje obrazu w celu wypełnienia ekranu. Używa w tym celu czteroetapowej procedury, aby określić, czy oglądany obraz jest szerokoekranowy.

Jeżeli funkcja automatycznych proporcji obrazu stwierdzi sygnał szerokoekranowy, przełączy się ona w odpowiedni tryb szerokoekranowy 16:9 lub 14:9. Jeżeli funkcja automatycznych proporcji obrazu nie stwierdzi sygnału szerokoekranowego, niniejszy zaawansowany odbiornik telewizyjny przystosuje obraz w celu optymalnego oglądania.

Tekst pokazywany na ekranie informuje, w jaki sposób funkcja automatycznych proporcji obrazu określiła jakich proporcji ma używać:

"SZEROKI" pojawia się w górnej, lewej części ekranu, jeżeli znaleziono sygnał identyfikacyjny obrazu szerokoekranowego (WSS) lub znaleziono sygnał z gniazda Scart. Funkcja automatycznych proporcji obrazu przełącza się w odpowiedni tryb szerokoekranowy 16:9 lub 14:9. Funkcja ta działa również w dowolnym trybie proporcji obrazu. "Auto" pojawia się w górnej, lewej części ekranu, jeżeli stwierdzono czarne pasy nad i pod obrazem. Funkcja automatycznych proporcji obrazu wybiera najlepsze proporcje obrazu i rozszerza obraz, aby wypełnić ekran. Procedura może zająć kilka minut w zależności od tego, jak ciemny jest obraz.

|                                   |                | Sygnał kontroli proporcji    |     |     |     |           |                                                       |     |       |       |       |
|-----------------------------------|----------------|------------------------------|-----|-----|-----|-----------|-------------------------------------------------------|-----|-------|-------|-------|
|                                   |                | Sygnał szerokoekranowy (WSS) |     |     |     |           | Sygnał sterujący przez złącze SCART (styk 8) lub HDMI |     |       |       |       |
| Nazwa sygnału                     |                | TV                           | AV1 | AV2 | AV3 | COMPONENT | AV1                                                   | AV2 | HDMI1 | HDMI2 | HDMI3 |
| P/                                | AL.            | 0                            | 0   | 0   | 0   | $\square$ | 0                                                     | 0   |       |       |       |
| P/                                | AL 525/60      | -                            | -   | -   | -   |           | 0                                                     | 0   |       |       |       |
| Μ                                 | NTSC           | -                            | -   | -   | -   |           | 0                                                     | 0   |       |       |       |
| NTSC (Tylko gniazdo wejściowe AV) |                | -                            | -   | -   | -   |           | 0                                                     | 0   |       |       |       |
| s                                 | 525(480)/60i   |                              |     |     |     | -         | $\square$                                             |     | 0     | 0     | Ο     |
|                                   | 525(480)/60p   |                              |     |     |     | -         |                                                       |     | 0     | 0     | Ο     |
|                                   | 625(576)/50i   |                              |     |     |     | 0         |                                                       |     | 0     | 0     | 0     |
|                                   | 625(576)/50p   |                              |     |     |     | 0         |                                                       |     | 0     | 0     | 0     |
|                                   | 750(720)/50p   | $\square$                    |     |     |     | _         | $\square$                                             |     | 0     | 0     | 0     |
|                                   | 750(720)/60p   |                              |     |     |     | _         |                                                       |     | 0     | 0     | 0     |
|                                   | 1125(1080)/50i |                              |     |     | _   | 0         |                                                       |     | 0     | 0     |       |
| НD                                | 1125(1080)/60i |                              |     |     | _   | 0         |                                                       |     | 0     | 0     |       |
|                                   | 1125(1080)/50p |                              |     |     |     | _         |                                                       |     | 0     | 0     | 0     |
|                                   | 1125(1080)/60p |                              |     |     |     | _         | _                                                     |     | 0     | 0     | 0     |
|                                   | 1125(1080)/24p |                              |     |     |     | _         |                                                       |     | 0     | 0     | 0     |

#### Uwagi

 Proporcje różnią się w zależności od programu itp. Jeżeli proporcje są większe od standardowych "16:9", czarne pasy mogą pojawić się u góry i dołu ekranu.

 Jeżeli rozmiar ekranu wygląda dziwnie podczas odtwarzania w magnetowidzie programu nagranego jako szerokoekranowy, wyreguluj śledzenie ścieżki w magnetowidzie. (Zapoznaj się z instrukcją obsługi magnetowidu.)

### Podłączenie HDMI

HDMI (high-definition multimedia interface – interfejs multimediów wysokiej rozdzielczości) pozwala na korzystanie z cyfrowych obrazów wysokiej rozdzielczości i wysokiej jakości dźwięku poprzez połączenie odbiornika telewizyjnego i urządzeń zewnętrznych.

Urządzenia kompatybilne z HDMI (\*1), posiadające gniazdo wyjściowe HDMI lub DVI, takie jak dekoder telewizji satelitarnej lub odtwarzacz DVD, można podłączyć do gniazda HDMI przy pomocy zgodnego z HDMI (pełnożyłowego) kabla.

Podłączenia opisane są w "Urządzeniach zewnętrznych" (str. 38).

### Uwagi

- HDMI jest pierwszym na świecie kompletnym cyfrowym interfejsem AV zgodnym z standardem niekompresyjnym i dostępnym dla konsumentów.
- Jeżeli urządzenie zewnętrzne posiada tylko złącze wyjściowe DVI, podłącz złącze HDMI1 / 3 poprzez DVI do adaptera kabla HDMI (\*2).
- Kiedy używany jest adapter kabla DVI-HDMI, podłącz kabel audio do gniazda wejściowego audio. (HDMI1: użyj złączy COMPONENT-AUDIO / HDMI3: użyj złączy AV3-AUDIO).
- Ustawienia audio można wykonać na ekranie menu "Wejście HDMI1 / 3". (str. 20)
- Obsługiwane częstotliwości próbkowania sygnału audio (2-kanałowe L.PCM): 48 kHz, 44,1 kHz, 32 kHz
   Złącza HDMI2 są przeznaczone wyłącznie dla cyfrowego sygnału audio.
- Zrącza HDIWIZ są przeznaczone wyłącznie dla cylrowego sygnału audio.
   Redłaczonie komputera esobietego za pomoca połneżytowego kobla HDMI pie jest
- Podłączenie komputera osobistego za pomocą pełnożyłowego kabla HDMI nie jest przewidziane.
   Jeżeli podłączone urządzenie posiada funkcję regulacji proporcji obrazu, ustaw proporcje obrazu na "16:9".
- Jezeli podrączone urządzenie posiada funkcję reg
   Zastosowane gniazda HDMI są typu A.
- Zastosowane złącza HDMI są kompatybilne z ochroną praw autorskich HDCP (High-Bandwidth Digital Content Protection – ochrona szerokopasmowej zawartości cyfrowej).
- Jeżeli urządzenie nie posiada cyfrowego gniazda wyjściowego może być podłączone do gniazda wejściowego "Component", "S-WIDEO" lub "Video" w celu odbierania sygnałów analogowych.
- Gniazdo wejściowe HDMI może być używane tylko dla następujących sygnałów obrazu:
- 480i, 480p, 576i, 576p, 720p, 1080i i 1080p. Dopasuj sygnał wprowadzany w urządzeniu cyfrowym.
- Szczegóły dotyczące obsługiwanych sygnałów HDMI podane są na str. 43.
- Televizor ten wspiera technologię HDMI<sup>™</sup> (wersja 1.3 z x.v. Color<sup>™</sup>).

(\*1): Znak firmowy HDMI jest pokazany na urządzeniach zgodnych z HDMI.

(\*2): W urządzeniach zgodnych z HDMI wyświetlany jest znak firmowy HDMI.

### Format danych do przeglądania kart

| Zdjęcia                                 | :  | Nieruchome obrazy nagrane przy pomocy cyfrowych aparatów fotograficznych,<br>kompatybilne z plikami JPEG standardów DCF* i EXIF |
|-----------------------------------------|----|----------------------------------------------------------------------------------------------------|
| Format danuch                           |    | Parawa IREC (podpréhkowania 4:4:4 4:22 lub 4:2:0)                                                                               |
| Formal danyon                           | •  | Bazowe JFEG (pouprobkowanie 4.4.4, 4.2.2 lub 4.2.0)                                                                             |
| Maks. liczba plików                     | :  | 9.999                                                                                                    |
| Rozdzielczość obrazu                    | :  | od 160 × 120 do 10.000.000                                                                                                    |
| <ul> <li>Zgodne typy kart (m</li> </ul> | ak | symalna pojemność): karty SDHC (16 GB), karty SD (2 GB), karty multimedialne                                                    |
|                                         | 0  |                                                                                                    |

- (128 MB), karty miniSD (1 GB) (wymagany adapter kart miniSD)
- Jeżeli używana jest karta miniSD, włóż / wyjmij ją razem z adapterem.
- Sprawdź najnowsze informacje dotyczące typów kart na następującej stronie internetowej. (Tylko po angielsku) http://panasonic.co.jp/pavc/global/cs/

\*DCF (Design rule for camera file system – zasada projektowania systemu plików kamery): Zunifikowany standard opracowany przez Japan Electronics and Information Technology Industries Association (JEITA).

### Uwagi

• Nie można wyświetlać obrazów JPEG zmodyfikowanych w komputerze osobistym.

- Obrazy importowane z komputera osobistego muszą być kompatybilne z formatem EXIF (Exchangeable Image File) 2.0, 2.1 i 2.2.
- Częściowo uszkodzone obrazy mogą być wyświetlane ze zmniejszoną rozdzielczością.
- Odbiornik telewizyjny może odczytać tylko rozszerzenie " JPG"
- Nazwy folderów i plików mogą różnić się w zależności od użytej kamery wideo.
- Nie można używać znaków dwubitowych ani znaków specjalnych.
   Karta może być nieprzydatna dla tego urządzenia, jeśli zostaną zmienione nazwy plików lub folderów.

Informacje techniczne

### Informacje techniczne

### Informacja o złączach SCART, S-Video i HDMI

■ Gniazdo AV1 typu Scart (RGB, WIDEO, Q-Link)

Odpowiednie sygnały wejściowe dla gniazda AV1 obejmują sygnał RGB (czerwony / zielony / niebieski).

![](_page_41_Figure_4.jpeg)

### ■ 4-stykowe gniazdo AV3 S-WIDEO

![](_page_41_Figure_6.jpeg)

Gniazdo AV2 typu Scart

(RGB, WIDEO, S-WIDEO, Q-Link) AV2 - sygnał na stykach 15 i 20 zależy od przełączenia opcji S-VHS / WIDEO dla gniazda AV2.

![](_page_41_Figure_9.jpeg)

### Złącze HDMI

![](_page_41_Figure_11.jpeg)

### Podłączenie komputera osobistego

Do odbiornika telewizyjnego można podłączyć komputer osobisty tak, że obraz z komputera i dźwięk jest wyświetlany i odtwarzany w odbiorniku telewizyjnym.

- Sygnały z komputera osobistego, które mogą być wprowadzane: Częstotliwość synchronizacji poziomej od 31 do 69 kHz, częstotliwość synchronizacji pionowej od 59 do 86 Hz (sygnały więcej niż 1024 linii mogą spowodować nieprawidłowe wyświetlanie obrazu).
- Adapter komputera osobistego nie jest wymagany dla wtyczki 15-stykowej D-sub zgodnej z DOS/V.

#### Uwagi

(5) (4)

15 14

Niektórych modeli komputerów osobistych nie można podłączyć do tego odbiornika telewizyjnego.

- Podczas używania PC ustaw jakość wyświetlania kolorów w PC na najwyższym poziomie.
- Ze szczegółami sygnałów PC, których to dotyczy zapoznaj się poniżej.
- Maks. rozdzielczość wyświetlacza

| Proporcje | 4:3  | 1.024 × 768 pikseli |
|-----------|------|---------------------|
| obrazu    | 16:9 | 1.366 × 768 pikseli |

Sygnał z wtyczki 15-stykowej D-sub

| 34321           | Nr<br>styku | Nazwa sygnału      | Nr<br>styku | Nazwa sygnału      | Nr<br>styku | Nazwa sygnału      |
|-----------------|-------------|--------------------|-------------|--------------------|-------------|--------------------|
| 10 9 8 7 6      | 1           | R                  | 6           | GND (masa)         |             | NC (niepodłączony) |
| 5 14 13 12 11 / | 2           | G                  | $\bigcirc$  | GND (masa)         | (12)        | NC (niepodłączony) |
|                 | 3           | В                  | 8           | GND (masa)         | (13)        | HD                 |
|                 | 4           | NC (niepodłączony) | 9           | NC (niepodłączony) | 14          | VD                 |
|                 | 5           | GND (masa)         | 10          | GND (masa)         | 15          | NC (niepodłączony) |

### Sygnały wejściowe, które można wyświetlić

#### COMPONENT (Y, PB, PR), HDMI

oznaczenie \*: Akceptowane sygnały wejściowe

| Nazwa sygnału       | COMPONENT | HDMI |
|---------------------|-----------|------|
| 525 (480) / 60i     | *         | *    |
| 525 (480) / 60p     | *         | *    |
| 625 (576) / 50i     | *         | *    |
| 625 (576) / 50p     | *         | *    |
| 750 (720) / 60p     | *         | *    |
| 750 (720) / 50p     | *         | *    |
| 1.125 (1.080) / 60i | *         | *    |
| 1.125 (1.080) / 50i | *         | *    |
|                     |           | *    |
| 1.125 (1.080) / 50p |           | *    |
| 1.125 (1.080) / 24p |           | *    |

#### **PC** (D-sub 15P)

| Nazwa sygnału              | Częstotliwość synchronizacji poziomej (kHz) | Częstotliwość odchylania pionowego (Hz) |
|----------------------------|---------------------------------------------|-----------------------------------------|
| 640 × 400 @70 Hz           | 31,47                                       | 70,07                                   |
| 640 × 480 @60 Hz           | 31,47                                       | 59,94                                   |
| _640 × 480 @75 Hz          | 37,50                                       | 75,00                                   |
| 800 × 600 @60 Hz           | 37,88                                       | 60,32                                   |
| _800 × 600 @75 Hz          | 46,88                                       | 75,00                                   |
| 800 × 600 @85 Hz           | 53,67                                       | 85,06                                   |
| _852 × 480 @60 Hz          | 31,44                                       | 59,89                                   |
| 1.024 × 768 @60 Hz         | 48,36                                       | 60,00                                   |
| 1.024 × 768 @70 Hz         | 56,48                                       | 70,07                                   |
| 1.024 × 768 @75 Hz         | 60,02                                       | 75,03                                   |
| 1.024 × 768 @85 Hz         | 68,68                                       | 85,00                                   |
| 1.280 × 1.024 @60 Hz       | 63,98                                       | 60,02                                   |
| 1.366 × 768 @60 Hz         | 48,39                                       | 60,04                                   |
| Macintosh13" (640 × 480)   | 35,00                                       | 66,67                                   |
| Macintosh16" (832 × 624)   | 49,73                                       | 74,55                                   |
| Macintosh21" (1.152 × 870) | 68,68                                       | 75,06                                   |

Uwagi

• Sygnały inne niż wymienione mogą być wyświetlane niepoprawnie.

Powyższe sygnały są ponownie formatowane w celu optymalnego oglądania na wyświetlaczu.

Sygnał wejściowy z komputera jest zgodny z taktowaniem takim, jak w standardzie VESA.

Sygnał z komputera jest wzmacniany lub kompresowany przed wyświetleniem, dlatego dostrzeżenie drobnych detali może być niemożliwe.

o zadav

### Często zadawane pytania

Przed oddaniem urządzenia do naprawy, prosimy wykonać poniższe czynności w celu usunięcia problemu. Jeżeli problem będzie występował nadal, proszę zwrócić się o pomoc do autoryzowanego serwisu Panasonic.

### Białe kropki lub przesunięcie obrazu (zakłócenia)

![](_page_43_Picture_3.jpeg)

 Sprawdź położenie, kierunek i podłączenie anteny.

### Nie ma ani obrazu ani dźwięku

- Czy telewizor jest w "Trybie AV"?
   Czy przewód zasilania jest podłączony do gniazda sieciowego?
- Czy telewizor jest włączony?
- Sprawdź menu obrazu (str. 20) i głośność.
- Sprawdź, czy wszystkie wymagane kable i podłączenia SCART są dobrze podłączone.

### Automatyczne proporcje obrazu

 Automatyczne proporcje obrazu są zaprojektowane tak, aby dawać najlepsze proporcje obrazu, który wypełnia ekran. Ze sterowaniem przez użytkownika zapoznaj się na str. 40.

### S-wideo / obraz czarno-biały

 Przy pomocy przycisku AV proszę potwierdzić, że wybrano S-wideo, tzn. AV2/S (str. 16).

### Komunikaty ekranowe – t.j. EC/AV1

 Moźna łatwo je usunąć naciskając przycisk
 Maciśnij ponownie, aby je znowu wyświetlić.

### Pojawia się komunikat o błędzie

- Postępuj zgodnie z instrukcjami w komunikacie.
- Jeżeli problem występuje nadal,skontaktuj się z autoryzowanym serwisem.

### Q-link nie działa

 Proszę sprawdzić kabel SCART i jego podłączenie. Proszę także ustawić "Wyjście AV1 / AV2" w menu Konfiguracja (str. 21).

![](_page_43_Picture_21.jpeg)

### Funkcja "VIERA Link" nie działa i pojawi się komunikat o błędzie

Potwierdź podłączenie

Włącz podłączone urządzenie, a następnie włącz telewizor. (str. 34)

### Nagrywanie nie rozpoczyna się natychmiast

 Sprawdź ustawienia nagrywarki. Szczegóły znajdują się w instrukcji użytkowania nagrywarki.

### Na ekranie mogą pojawić się drobne punkciki w kolorze czerwonym, niebieskim, zielonym i czarnym.

Jest to charakterystyczna cecha paneli ciekłokrystalicznych i nie stanowi wady. Panele ciekłokrystaliczne są konstruowane w oparciu o wysoce precyzyjną technologię, która gwarantuje wyświetlanie najdrobniejszych szczegółów obrazu. Czasami może się zdarzyć, że na ekranie pojawi kilka nieaktywnych pikseli w postaci stałych punkcików w kolorze niebieskim, zielonym, czerwonym lub czarnym. Nie mają one jednak wpływu na działanie panelu LCD.

### Ekran wyświetlacza przy nacisku palcem lekko się ugnie. Może się odezwać delikatny trzask.

 Wokół ekranu powinno pozostawić się odpowiednie miejsce, aby zapobiec jego uszkodzeniu. Ekran przy naciśnięciu palcem lekko się ugnie i może odezwać się delikatny trzask.
 Nie jest to usterka urządzenia

Nie jest to usterka urządzenia.

|        | Problem                                                                                             | Postępowanie                                                                                                    |
|--------|----------------------------------------------------------------------------------------------------|----------------------------------------------------------------------------------------------------|
| Ekran  | Chaotyczny, zakłócony<br>obraz                                                                      | <ul> <li>Ustaw "P-NR" w menu obrazu (aby usunąć zakłócenia). (str. 20)</li> <li>Sprawdź znajdujące się w pobliżu urządzenia elektryczne<br/>(samochody, motocykle, świetlówki).</li> </ul>                                                                                                    |
|        | Nie można wyświetlić<br>żadnego obrazu                                                              | <ul> <li>Czy "Kolor" lub "Kontrast" w menu obrazu jest ustawione na minimum? (str. 20)</li> <li>Sprawdź system koloru. (str. 25)</li> </ul>                                                                                                    |
|        | Rozmyty lub zniekształcony obraz<br>(brak dźwięku lub niska głośność)                               | Ponownie nastaw programy (str. 27)                                                                                                    |
|        | Wyświetlany jest nietypowy<br>obraz                                                                 | <ul> <li>Wyłącz telewizor przy pomocy przycisku włączania / wyłączania<br/>zasilania, a następnie włącz ponownie.</li> </ul>                                                                                                    |
| Dźwięk | Nie jest odtwarzany żaden<br>dźwięk                                                                 | <ul> <li>Czy jest włączone "Wyciszenie dźwieku"? (str. 7)</li> <li>Czy głośność jest ustawiona na minimum?</li> </ul>                                                                                                    |
|        | Poziom dźwięku jest niski lub<br>dźwięk jest zniekształcony                                         | <ul> <li>Odbiór sygnału dźwiękowego może być zniekształcony.</li> <li>Ustaw "MPX" (str. 20) w Menu dźwięku na "Mono".</li> </ul>                                                                                                    |
| HDMI   | Dźwięk jest dziwny                                                                                  | <ul> <li>Ustaw ustawienie dźwięku podłączonego urządzenia na "2ch L.PCM".</li> <li>Sprawdź ustawianie pozycji "Wejście HDMI1 / 3" w menu dźwięku. (str. 20)</li> <li>Jeżeli występuje problem z cyfrowym podłączeniem dźwiękowym, wybierz analogowe podłączenie dźwiękowe. (str. 41)</li> </ul> |
|        | Obrazy z urządzenia<br>zewnętrznego są nietypowe,<br>kiedy urządzenie jest<br>podłączone przez HDMI | <ul> <li>Czy kabel HDMI jest prawidłowo podłączony? (str. 38)</li> <li>Wyłącz telewizor i urządzenie zewnętrzne, a następnie włącz je ponownie.</li> <li>Sprawdź sygnał wejściowy z urządzenia zewnętrznego. (str. 43)</li> <li>Korzystaj z urządzeń zgodnych z EIA/CEA-861/861B.</li> </ul>    |
| Inne   | Odbiornik telewizyjny przełącza<br>się w "tryb gotowości"                                           | <ul> <li>Funkcja timera wyłączającego jest włączona.</li> <li>Telewizor zostanie przełączony w "Stan gotowości" mniej więcej<br/>po 30 minutach po zakończeniu nadawania anologowego.</li> </ul>                                                                                                |
|        | Pilot nie działa                                                                                    | <ul> <li>Czy baterie są prawidłowo włożone? (str. 6)</li> <li>Czy telewizor jest włączony?</li> </ul>                                                                                                    |

# Licencja

- VGA jest znakiem towarowym firmy International Business Machines Corporation.
- Macintosh jest zastrzeżonym znakiem towarowym firmy Apple Computer, USA.
- S-VGA jest zastrzeżonym znakiem towarowym firmy Video Electronics Standard Association.
   Jeżeli w tekście nie znajduje się informacja o właścicielu lub o wyrobie chronionym znakiem towarowym, znaki te są w pełni respektowane.
- Logo SDHC jest znakiem towarowym.
- HDMI, HDMI Logo oraz High-Definition Multimedia Interface są znakami towarowymi lub zarejestrowanymi znakami towarowymi firmy HDMI Licensing LLC.
- HDAVI Control<sup>™</sup> jest znakiem handlowym Matsushita Electric Industrial Co., Ltd.

### Dane techniczne

|                                     | TX-32LX85P   |                     |                                                                                                    | TX-37LX85P                                                                                                    |                                                                                  |
|-------------------------------------|--------------|---------------------|----------------------------------------------------------------------------------------------------|----------------------------------------------------------------------------------------------------|----------------------------------------------------------------------------------|
| Źródło zasilania                    |              |                     | Prąd zmienny 220-240 V, 50 Hz                                                                                                    |                                                                                                    |                                                                                  |
| Pobó<br>mocy                        | Średnie zuży | cie                 | 140 W                                                                                                    |                                                                                                    | 180 W                                                                            |
| W trybie gotowości                  |              | owości              | 0.4 W                                                                                                    |                                                                                                    | 0.4 W                                                                            |
| ₽₹                                  | Współczynni  | ik kształtu         | 16:9                                                                                                    |                                                                                                    |                                                                                  |
| /świe<br>azmov                      | Rozmiar ekra | anu                 | 80 cm (przekątna)<br>697 mm (szer.) × 392 mm (wys.)                                                                                                    |                                                                                                    | 94 cm (przekątna)<br>819 mm (szer.) × 460 mm (wys.)                              |
| tlacz<br>vy                         | Liczba pikse | li                  | 1,049,088 (1,366 (szer.) × 768 (wys.))                                                                                                    |                                                                                                    |                                                                                  |
| Dź                                  | Głośniki     |                     | 160 mm × 42 mm × 2 szt, 8 Ω                                                                                                    |                                                                                                    |                                                                                  |
| wię                                 | Moc sygnału  |                     | 20 W (10 W + 10 W), 10% THD                                                                                                    |                                                                                                    |                                                                                  |
| ×                                   | Słuchawki    |                     | Mini gniazdo M3 (3,5 mm) stereo × 1                                                                                                    |                                                                                                    |                                                                                  |
| Sygnału PC                          |              |                     | VGA, SVGA, XGA<br>SXGA ······ (skompresowany)<br>Częstotliwość odchylania poziomego 31 - 69 kHz<br>Częstotliwość odchylania pionowego 59 - 86 Hz                                                                                                    |                                                                                                    |                                                                                  |
| Systemy odbiorcze / Nazwa<br>pasma  |              |                     | PAL B, G, H, I, SECAM B, G, SECAM L / L'           VHF E2 - E12         VHF H1 - H2 (WŁOCHY)           VHF A - H (WŁOCHY)         UHF E21 - E69           CATV (S01 - S05)         CATV S1 - S10 (M1 - M10)           CATV S11 - S20 (U1 - U10)         CATV S21 - S41 (hiperpasmo)                                                                                          |                                                                                                    |                                                                                  |
|                                     |              | e / Nazwa           | PAL D, K, SECAM D, K         VHF R1 - R2       VHF R3 - R5         VHF R6 - R12       UHF E21 - E69         PAL 525/60       Odtwarzanie taśm nagranych w systemie NTSC na niektórych magnetowidach z systemem PAL         M.NTSC       Odtwarzanie na magnetowidach z systemem M. NTSC         NTSC (dotyczy tylko wejścia AV) Odtwarzanie na magnetowidach z systemem NTSC |                                                                                                    |                                                                                  |
| Antena – z tyłu                     |              |                     | VHF / UHF                                                                                                    |                                                                                                    |                                                                                  |
| Warunki pracy                       |              |                     | Temperatura : 0 °C - 35 °C<br>Wilgotność : 20 % - 80 % wilgotności względnej (bez kondensacji)                                                                                                    |                                                                                                    |                                                                                  |
| Gn                                  | AV1 (Gniazdo | o typu Scart)       | 21-stykowe gniazdo (wejście audio/wideo, wyjście audio/wideo, wejście syg. RGB, Q-Link)                                                                                                    |                                                                                                    |                                                                                  |
| AV2 (Gniazdo typu Scar              |              | o typu Scart)       | 21-stykowe gniazdo (wejście audio/wideo, wyjście audio/wideo, wejście syg. RGB, wejście syg. S-Wideo, Q-Link)                                                                                                    |                                                                                                    |                                                                                  |
| po                                  |              | VIDEO               | typu RCA PIN x 1                                                                                                    | 1,0 V[p-p] (75 Ω)                                                                                                    |                                                                                  |
| lącz                                | AV3          | S-VIDEO             | 4-stykowe gniazdo typu mini DIN                                                                                                    | Y:1,0 V[p-p]                                                                                                    | (75 Ω) C:0,286 V[p-p] (75 Ω)                                                     |
| zeni                                |              | AUDIO L - R         | typu RCA PIN x 2                                                                                                    | 0,5 V[rms]                                                                                                    |                                                                                  |
| owe                                 |              | VIDEO               | Y<br>PB, PR                                                                                                    | 1,0 V[p-p] (w<br>±0,35 V[p-p]                                                                                                    | raz z sygnałem synchronizacji)                                                   |
|                                     |              | AUDIO L - R         | typu RCA PIN x 2                                                                                                    | 0,5 V[rms]                                                                                                    |                                                                                  |
|                                     |              | HDMI1 / 2 / 3       | Złącze TYPE A                                                                                                    | Telewizor of the second second sec | obsługuje funkcję "HDAVI Control 3"                                              |
|                                     | Innych PC    | PC                  | Gniazdo typu HIGH-DENSITY D-SUB 15PIN                                                                                                    | R,G,B/0,7 V[p-p] (75 $\overline{\Omega}$ )<br>HD, VD/Poziom TTL 2,0 - 5,0 V[p-p] (wysoka impedancja)                                                                                                    |                                                                                  |
|                                     |              | Gniazdo<br>na kartę | Gniazdo karty SD × 1                                                                                                    |                                                                                                    |                                                                                  |
| Wyjście AUDIO L - R                 |              | AUDIO L - R         | typu RCA PIN x 2                                                                                                    | 0,5 V[rms] (v                                                                                                    | vysoka impedancja)                                                               |
| Wymiary<br>( szer. × wys. × głęb. ) |              | ęb.)                | 820 mm × 572 mm × 250 mm (Wraz<br>820 mm × 534 mm × 119 mm (Tylko odbic                                                                                                    | nm (Wraz ze stojakiem) 940 mm × 645 mm × 294 mm (Wraz ze stojakiem<br>Tylko odbiornik telewizyjny) 940 mm × 605 mm × 120 mm (Tylko odbiornik telewizyjny                                                                                                    |                                                                                  |
| Masa                                |              |                     | Netto 17.0 kg (Wraz ze stojakiem)<br>Netto 14.0 kg (Tylko odbiornik tele                                                                                                    | )<br>ewizyjny)                                                                                                    | Netto 21.0 kg (Wraz ze stojakiem)<br>Netto 17.5 kg (Tylko odbiornik telewizyjny) |

Uwagi

• Dane techniczne mogą ulec zmianie bez powiadomienia. Wagę i wymiary podano w przybliżeniu.

 Niniejsze urządzenie spełnia wymagania podanych poniżej norm zgodności elektromagnetycznej. EN55013, EN61000-3-2, EN61000-3-3, EN55020, EN55022, EN55024. Dane techniczne
 Licencja
 Często zadawane
 pytania itp.

### Informacja dla użytkowników o pozbywaniu się urządzeń elektrycznych i elektronicznych (dotyczy gospodarstw domowych)

![](_page_47_Picture_1.jpeg)

Przedstawiony symbol umieszczony na produktach lub dołączonej do nich dokumentacji informuje, że niesprawnych urządzeń elektrycznych lub elektronicznych nie można wyrzucać razem z odpadami gospodarczymi.

Prawidłowe postępowanie w razie konieczności pozbycia się urządzeń elektrycznych lub elektronicznych, utylizacji, powtórnego użycia lub odzysku podzespołów polega na przekazaniu urządzenia do wyspecjalizowanego punktu zbiórki, gdzie będzie przyjęte bezpłatnie. W niektórych krajach produkt można oddać lokalnemu dystrybutorowi podczas zakupu innego urządzenia.

Prawidłowa utylizacja urządzenia umożliwia zachowanie cennych zasobów i uniknięcie negatywnego wpływu na zdrowie i środowisko, które może być zagrożone przez nieodpowiednie postępowanie z odpadami.

Szczegółowe informacje o najbliższym punkcie zbiórki można uzyskać u władz lokalnych.

Nieprawidłowa utylizacja odpadów zagrożona jest karami przewidzianymi w odpowiednich przepisach lokalnych.

#### Użytkownicy biznesowi w krajach Unii Europejskiej

W razie konieczności pozbycia się urządzeń elektrycznych lub elektronicznych, prosimy skontaktować się z najbliższym punktem sprzedaży lub z dostawcą, którzy udzielą dodatkowych informacji.

#### Pozbywanie się odpadów w krajach poza Unią Europejską

Taki symbol jest ważny tylko w Unii Europejskej.

W razie potrzeby pozbycia się niniejszego produktu prosimy skontaktować się z lokalnymi władzami lub ze sprzedawcą celem uzyskania informacji o prawidłowym sposobie postępowania.

#### Notatki klienta

Model i numer seryjny tego wyrobu można znaleźć na jego tylnej ściance. Należy zanotować ten numer seryjny poniżej i zachować niniejszy podręcznik wraz z paragonem, jako dowód zakupu, który może okazać się pomocny w przypadku kradzieży lub zagubienia, jak również przy zgłaszaniu reklamacji w serwisie gwarancyjnym.

Model nr

Numer seryjny

### Matsushita Electric Industrial Co., Ltd.

Web Site : http://www.panasonic-europe.com © 2008 Matsushita Electric Industrial Co., Ltd. All Rights Reserved.